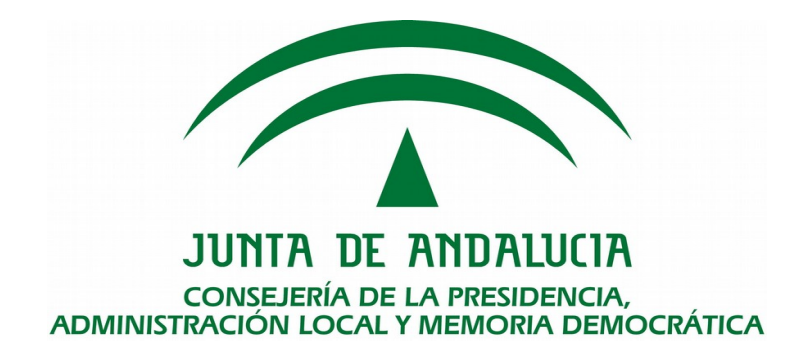

# Sistema de Recepción de los actos y acuerdos de las Entidades Locales de Andalucía (RAAM)

Manual de Usuario - Manual para las Entidades

Queda prohibido cualquier tipo de explotación y, en particular, la reproducción, distribución, comunicación pública y/o transformación, total o parcial, por cualquier medio, de este documento sin el previo consentimiento expreso y por escrito de la Consejería de la Presidencia, Administración Local y Memoria Democrática.

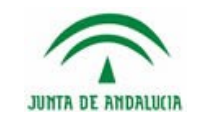

# HOJA DE CONTROL

| Proyecto           | Sistema de Recepción de los actos<br>(RAAM) | y acuerdos de las Entidade | s Locales de Andalucía |
|--------------------|---------------------------------------------|----------------------------|------------------------|
| Documento          | Manual de Usuario de las Entidades          | s Locales                  |                        |
| Nombre del Fichero | RAAM-D-MUS-MANUALUS-00-0301.                | .doc                       |                        |
| Autor              |                                             |                            |                        |
| Versión/Edición    |                                             | Fecha Versión              | 16/11/2017             |
| Aprobado por       |                                             | Fecha Aprobación           |                        |

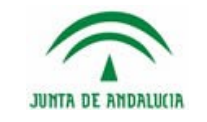

Manual de Usuario de las Entidades Locales

# ÍNDICE

| 1 INTRODUCCIÓN                                      | 5          |
|-----------------------------------------------------|------------|
| 1.1 Objeto                                          | 5          |
|                                                     | <u>ə</u>   |
| 2 FUNCIUNALIDAD                                     | 0          |
| 3 REQUISITOS TÉCNICOS                               | 7          |
| 3.1 Requisitos técnicos de Acceso                   | 7          |
| 3.2 Requisitos técnicos para Firma Electrónica      | 7          |
| 4 OPERATIVA DEL SISTEMA                             | 8          |
| 4.1 Acceso al sistema                               | 8          |
| 4.2 Alta de Entidades                               | 11         |
| 4.3 Grabación de Actas y Acuerdos Municipales       | 18         |
| 4.4 Firma de Actas                                  | 19         |
| 4.5 Pantalla de Firma Electrónica                   | 23         |
| <u>4.5.1 Internet Explorer 11 + AutoFirma</u>       | <u>23</u>  |
| 4.5.2 Mozilla Firefox (v52 o superior) + AutoFirma  | <u></u> 24 |
| 4.5.3 Internet Explorer 11 + Java JRE 8             | <u>25</u>  |
| 4.5.4 Solución de problemas                         | 26         |
| 4.5.5 Aviso de confianza sobre el sitio de descarga | <u>30</u>  |
| 4.6 Pantalla de información de firma electrónica    | 32         |
| 4.7 Presentar                                       | <u>32</u>  |
|                                                     |            |

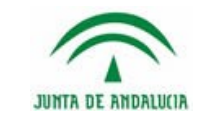

# 1 INTRODUCCIÓN

## 1.1 Objeto

Manual de usuario del Sistema de Recepción de los actos y acuerdos de las Entidades Locales de Andalucía, en adelante RAAM. Este sistema permite la presentación telemática por parte de las Entidades de los actos y/o acuerdos municipales.

Para el uso del sistema es un requisito indispensable disponer de certificado electrónico reconocido emitido por una entidad presente en la Lista de confianza de prestadores cualificados de servicios electrónicos de confianza (<u>https://sede.minetur.gob.es/Prestadores/Paginas/Inicio.aspx</u>) según se recoge en los artículos 9 y 10 de la Ley 39/2015, de 1 de octubre, del Procedimiento Administrativo Común de las Administraciones Públicas.

# 1.2 Alcance

Este manual está dirigido a los usuarios que representan a las Entidades Locales de Andalucía o realizan alguna tarea de introducción de datos en el sistema de información RAAM. Abarca tanto las tareas de grabación, firma electrónica y presentación de actos y acuerdos como la gestión de usuarios autorizados para acceder a los datos de una Entidad Local.

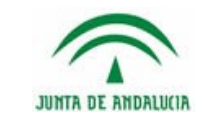

## 2 FUNCIONALIDAD

La aplicación ofrece las siguientes funcionalidades:

- Grabación de actos y/o acuerdos tanto por parte del Secretario, Secretario-Interventor, Secretario Accidental, etc, como por personal designado por ellos (colaboradores)
- Firma electrónica de actos y/o acuerdos por parte del Secretario
- Presentación de actos y/o acuerdos tanto por Secretario, Secretario-Interventor, Secretario Accidental, etc, como por personal designado por ellos (colaboradores)
- Consulta de actos y/o acuerdos

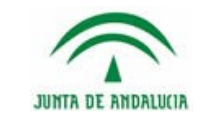

# 3 REQUISITOS TÉCNICOS

## 3.1 Requisitos técnicos de Acceso

Para acceder al sistema se han de cumplir los siguientes requisitos técnicos:

• Disponer de un equipo informático con conexión a Internet y navegador web con Certificado Electrónico instalado.

# 3.2 Requisitos técnicos para Firma Electrónica

#### LOS ARCHIVOS DEBEN TENER EXTENSIÓN .PDF 0 .ZIP

Para poder efectuar firmas electrónicas de los actos y/o acuerdos a presentar se han de cumplir como norma general los siguientes requisitos técnicos:

- A) Equipo informático con conexión a Internet y aplicación AutoFirma instalada:
  - Sistemas operativos: Windows 10, Windows 8.1, Windows 7, Windows XP SP3, Ubuntu 16.04 LTS, Ubuntu 14.04 LTS y Mac OS X 10.11.
  - Navegadores Web: Microsoft Internet Explorer 11 (8 en Windows XP), Microsoft Edge (Windows 10), Mozilla Firefox, Google Chrome y Safari (Mac OS X).
  - Certificado Electrónico Reconocido instalado en el Navegador Web.
  - AutoFirma 1.5.0JAv01. Puede descargarse en el siguiente enlace: <u>https://ws024.juntadeandalucia.es/clienteafirma/autofirma/autofirma.html</u>
- B) Equipo informático con conexión a Internet y Máquina Virtual de Java instalada:
  - Sistemas operativos: Windows 10, Windows 8.1, Windows 7, Windows XP SP3, Ubuntu 16.04 LTS, Ubuntu 14.04 LTS y Mac OS X 10.11.
  - Navegadores Web: Microsoft Internet Explorer 11 (8 en Windows XP), Mozilla Firefox (versión anterior a la 52 liberada el 07/03/2017) y Safari (Mac OS X).
  - Certificado Electrónico Reconocido instalado en el Navegador Web.
  - Java: JRE 8 (última versión) o 7u80. La última versión se encuentra disponible en <u>https://java.com/es/download/</u>

NOTA: Java 6 no soporta los algoritmos de firmas considerados seguros. Si no fuese posible actualizar a una versión superior de Java en el equipo cliente se deberá utilizar la configuración A).

## LOS ARCHIVOS DEBEN TENER EXTENSIÓN .PDF O .ZIP

Configuraciones Recomendadas:

- A) Microsoft Internet Explorer 11, Mozilla Firefox, Google Chrome + AutoFirma (última versión)
- B) Microsoft Internet Explorer 11 + JRE 8 (última versión)

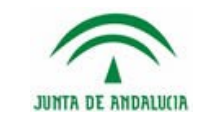

# 4 OPERATIVA DEL SISTEMA

## 4.1 Acceso al sistema

El acceso al sistema está disponible a través del menú de **Oficina Virtual**, accedemos al listado de procedimientos habilitados vía telemática:

http://www.juntadeandalucia.es/presidenciayadministracionlocal/ocms/ocms/OficinaVirtual/PortalOficinaVirtual/index.html

Dentro de Oficina Virtual para acceder a la aplicación pulsaremos sobre la opción "Administración Local" en el cuadro de Servicios para acceder a los servicios de Administración Local.

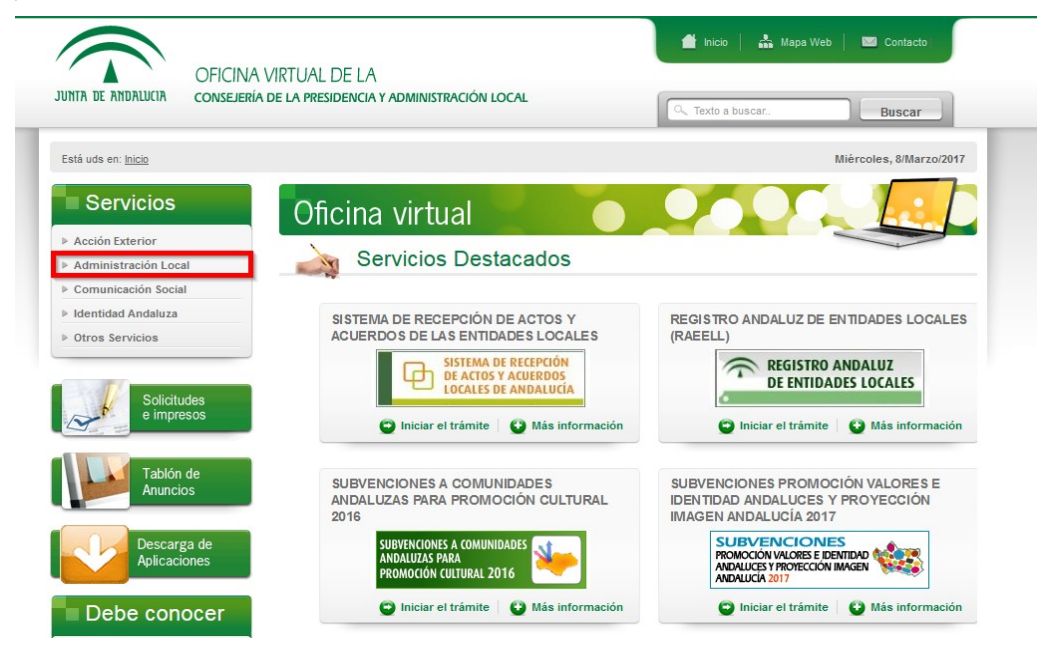

Desde la pantalla de servicios de Administración Local podemos acceder al detalle del servicio "Sistema de recepción de Actos y Acuerdos (RAAM)" pulsando sobre "Más información" o directamente al trámite mediante la opción "Iniciar el trámite".

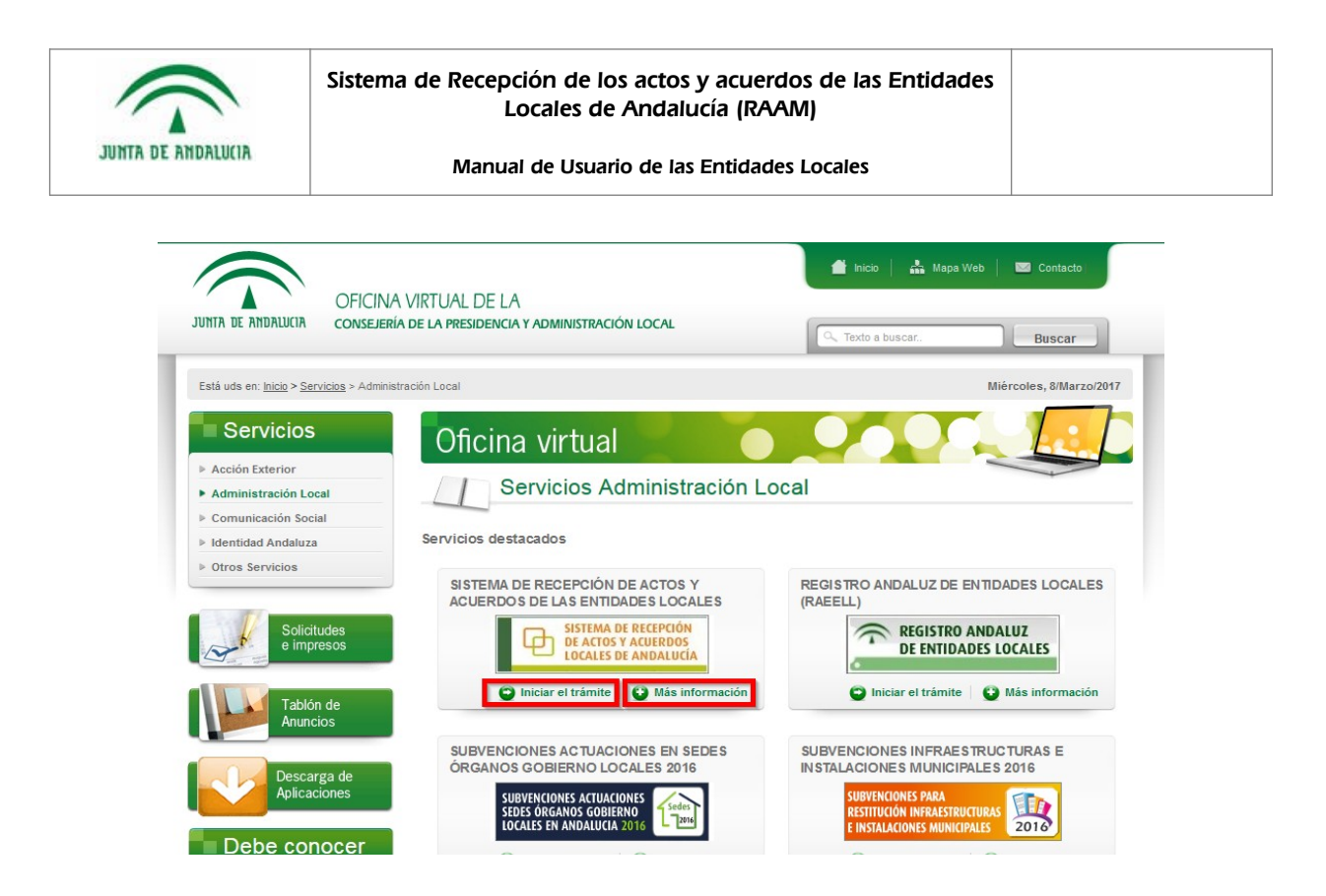

Si hemos decidido acceder al detalle del servicio, estaremos ante una pantalla que nos ofrece toda la información actualizada relacionada con RAAM. Para acceder al trámite será necesario pulsar el botón "Iniciar el trámite".

| UNTA DE ANDALUCIA OFICI                             | NA VIRTUAL DE LA<br>ería de la presidencia y administración local                                                                     |                                                         |                               |
|-----------------------------------------------------|----------------------------------------------------------------------------------------------------|---------------------------------------------------------|-------------------------------|
|                                                     |                                                                                                    | C Texto a buscar.                                       | Buscar                        |
| Está uds en: <u>Inicio</u> > <u>Servicios</u> > Adm | inistración Local                                                                                                    |                                                         | Miércoles, 8/Marzo/20         |
| Servicios                                           | Oficina virtual                                                                                                    |                                                         |                               |
| Acción Exterior                                     |                                                                                                    |                                                         |                               |
| Administración Local                                | Servicio Online                                                                                                    |                                                         |                               |
| Comunicación Social                                 |                                                                                                    |                                                         |                               |
| Identidad Andaluza                                  | SISTEMA DE RECEPCIÓN DE ACTOS Y ACUERDOS                                                                                              | S DE LAS ENTIDADES LOCALE                               | S                             |
| Otros Servicios                                     | 🗧 Iniciar el trámite                                                                                                    |                                                         |                               |
|                                                     | Proceso de Tramitación                                                                                                    |                                                         |                               |
| Solicitudes<br>e impresos                           | ⇒ PROBLEMAS AL ACCEDER Y/O FIRMAR EN LA PLATAFORM                                                                                     | A USANDO INTERNET                                       |                               |
|                                                     | EXPLORER 9, 10 U 11                                                                                                    |                                                         | DE ACTOS Y ACUERDO            |
| Tablón de                                           | <ul> <li>Si accede con Internet Explorer 9, 10 u 11 y tiene problemas<br/>navegador reune los siguientes requisitos</li> </ul>        | debe comprobar si su                                    | - LOCALES DE ANDALOG          |
| Anuncios                                            | ⇒ PROBLEMA DE SEGURIDAD                                                                                                    |                                                         |                               |
|                                                     | Recientemente se ha publicado una vulnerabilidad en el protocolo o<br>stacante acceder a datos esenciales de la navecación que ordera | de comunicaciones seguras (SSL). Esta                   | vulnerabilidad permite a un   |
| Descarga de                                         | administración, bancos, compra on-line, etc.).                                                                                        | improvi la suplantación en su acceso a                  | Servicios web (relaciones con |
| Aplicaciones                                        | Hemos procedido a realizar las actuaciones necesarias para evita<br>En caso de no poder acceder a la aplicación debe seguir la        | ir esta vulnerabilidad.<br>Is instrucciones siguientes: |                               |
|                                                     | 1 Para configurar su navegador                                                                                                    | a matrucciones siguientes.                              |                               |
|                                                     |                                                                                                    |                                                         |                               |

Finalmente se accede a la pantalla inicial de RAAM que permite la identificación en el sistema mediante Certificado Electrónico. Para proceder a dicha identificación se pulsará el botón "ACCESO".

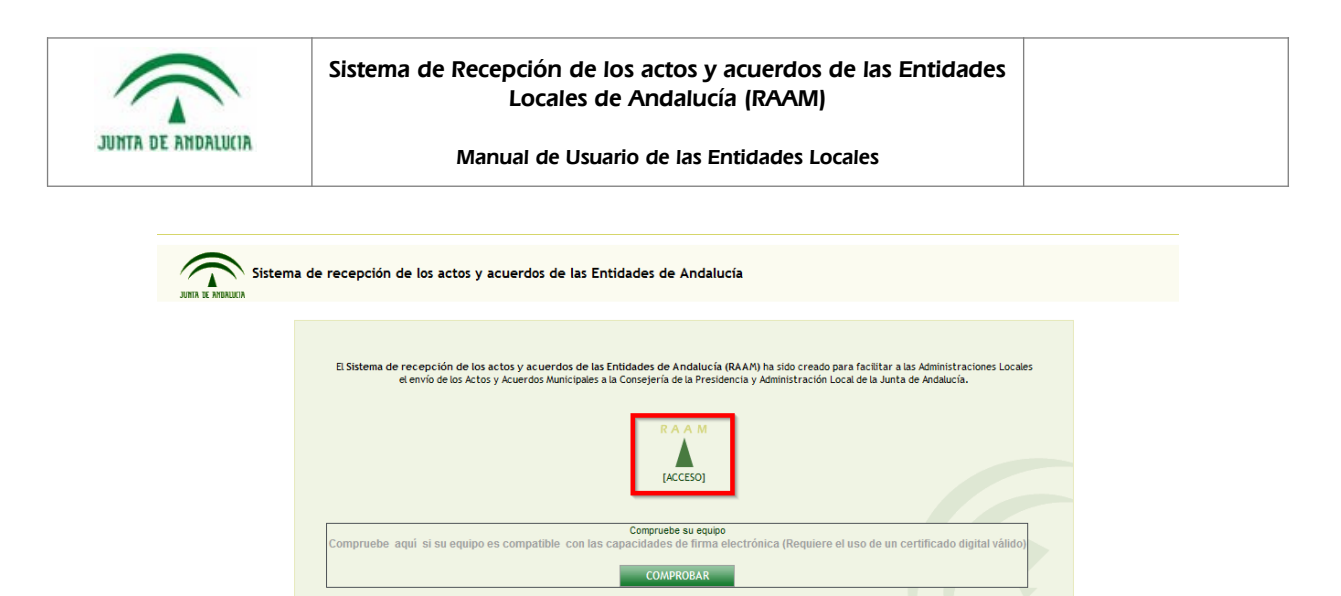

Sistema de recepción de los actos y acuerdos de las Entidades de Andalucía. Junta de Andalucía. Plaza Nueva, nº 4. 41071 - SEVILLA

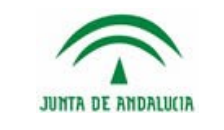

# 4.2 Alta de Entidades

Inicialmente, no existen datos de ninguna Entidad Local ni de sus cargos en el sistema. Por lo tanto la primera vez que accedemos al sistema, se debe seleccionar a que Entidad Local se va a representar.

La búsqueda de una Entidad Local puede verse más en detalle en la página 11, en la sección Selección de una entidad.

| sitoria - ELA - Otros Entes Transitorios - Provincia - Mancomuni<br>Código del I.M.E.: | idad - Organismo Autónomo Local -                                                                                                    |
|----------------------------------------------------------------------------------------|----------------------------------------------------------------------------------------------------|
| Código del I.N.E.:                                                                     |                                                                                                    |
|                                                                                        | Enviar consulti                                                                                                    |
|                                                                                        | Tino Entidad                                                                                                    |
| Consercie                                                                              | npo Enduau                                                                                                    |
| Consorcio                                                                              |                                                                                                    |
| Consorcio                                                                              |                                                                                                    |
| Municipio                                                                              |                                                                                                    |
| Municipio                                                                              |                                                                                                    |
| Municipio                                                                              |                                                                                                    |
| Municipio                                                                              |                                                                                                    |
| Organismo                                                                              | Autónomo Local                                                                                                    |
| Organismo                                                                              | Autónomo Local                                                                                                    |
| Municipio                                                                              |                                                                                                    |
| Mancomunt                                                                              | idad                                                                                                    |
| Mancomuni                                                                              | idad                                                                                                    |
| Mancomun                                                                               | idad                                                                                                    |
| Município                                                                              |                                                                                                    |
| Consorcio                                                                              |                                                                                                    |
| Consorcio                                                                              |                                                                                                    |
| Consorcio                                                                              |                                                                                                    |
| Sociedad M                                                                             | Rercantil Local Transitoria                                                                                                    |
| Sociedad M                                                                             | Rercantil Local Transitoria                                                                                                    |
| Sociedad M                                                                             | Aercantil Local Transitoria                                                                                                    |
|                                                                                        |                                                                                                    |
|                                                                                        | Consorcio<br>Consorcio<br>Aunicipio<br>Aunicipio<br>Aunicipio<br>Organism<br>Organism<br>Aunicipio<br>Organism<br>Aunicipio<br>Corganism<br>Aunicipio<br>Corganism<br>Corganism<br>Corganism<br>Corganism<br>Consorcio<br>Consorcio<br>Consorcio<br>Consorcio<br>Sociedad A<br>Sociedad A |

Para ser reconocido en sucesivas ocasiones, se nos pide que se seleccione el cargo que ostenta así como **una dirección** de correo válido para poder recibir las notificaciones.

| Ke    | presentar a una Entidad                                                                                                    |                                                                                                    |                                                                                                    |                                                                                                    |                                                                                                    |                                                                                |                                                                    |                         |
|-------|----------------------------------------------------------------------------------------------------|----------------------------------------------------------------------------------------------------|----------------------------------------------------------------------------------------------------|----------------------------------------------------------------------------------------------------|----------------------------------------------------------------------------------------------------|--------------------------------------------------------------------------------|--------------------------------------------------------------------|-------------------------|
| Entid | ad:<br>o de contacto para la Entidad:                                                                                                    | ABLA                                                                                                    |                                                                                                    |                                                                                                    |                                                                                                    |                                                                                |                                                                    |                         |
| Carg  |                                                                                                    | Secretario/a                                                                                                    | •                                                                                                    |                                                                                                    |                                                                                                    |                                                                                |                                                                    |                         |
|       |                                                                                                    |                                                                                                    |                                                                                                    |                                                                                                    |                                                                                                    |                                                                                |                                                                    |                         |
|       |                                                                                                    |                                                                                                    |                                                                                                    |                                                                                                    |                                                                                                    |                                                                                |                                                                    |                         |
|       | Al aceptar este formulario i                                                                                                    | isted declara que ostenta                                                                                                    | el cargo correspo                                                                                     | ndiente en la Entidac                                                                                                    | seleccionada                                                                                                 |                                                                                |                                                                    |                         |
|       | Al aceptar este formulario o<br>En cumptimiento de lo disp<br>sus datos personales obter<br>ejercitar tos derechos de a<br>de la Consejería de Gobern | usted declara que ostenta<br>uesto en la Ley Orgánica 1<br>údos mediante el siguien<br>cceso, rectificación, canc<br>ación y Justicia (Junta de | el cargo correspo<br>5/1999 de Protec<br>te formulario, va<br>elación y oposició<br>Andalucía) con so | ndiente en la Entidac<br>cción de Datos de Car<br>n a ser incorporados<br>n. previstos por la Le<br>ede en Plaza Nueva, S | seleccionada<br>ácter Personal, la Cons<br>para su tratamiento e<br>y, dirigiendo un escrit<br>evilla 41071. | ejería de Gobernación y<br>in un fichero automatiz<br>o a la Dirección General | Justicia, le informa<br>ado. Si lo desea, p<br>de Administración I | a que<br>vuede<br>Local |

Nota: Los cargos disponibles para el alta de una Entidad Local dependerá del tipo de entidad a la que represente. Dentro del tipo Municipio se distingue además si son de gran población o no. Los colaboradores se dan de alta más adelante.

(analian 4 40 00

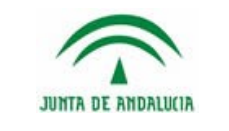

Al finalizar pulsar en el botón "Acepto", al hacer clic almacena la información y accede al menú principal de la Entidad Local.

## 4.2.1.1 Selección de una entidad

Lo primero que se pide al acceder al sistema es la Entidad Local a la que se va a representar y de la que se van a enviar los actos y/o acuerdos correspondientes. Dada la gran cantidad de Entidades existentes, se ha optado por mostrar una lista por página de todas las entidades disponibles, así como un conjunto de acciones para simplificar la localización de la entidad apropiada.

|                                                                                         |                                              | Bienvenid@                      | the state of the second second s | Entida          |
|-----------------------------------------------------------------------------------------|----------------------------------------------|---------------------------------|----------------------------------------------------------------------------------------------------|-----------------|
|                                                                                         |                                              |                                 |                                                                                                    |                 |
| alacciana la antidad a la que derea representar                                         |                                              |                                 |                                                                                                    |                 |
| eleccione la entidad a la que desea representar                                         |                                              |                                 |                                                                                                    |                 |
| ostrar todas - Consorcio - Entidad Pública Empresarial - EATIM - Municipio - Sociedad M | rcantil Local Transitoria - ELA - Otros Ente | es Transitorios - Provincia - M | ancomunidad - Organismo Aut                                                                                                    | tónomo Local -  |
| Nombre de la Entidad:                                                                   | Código                                       | del I.N.E.:                     |                                                                                                    | Enviar consulta |
| Entida                                                                                  | i.                                           |                                 | Tipo                                                                                                    | intidad         |
| ABASTECIMIENTO AGUAS ZONA NORTE PROV CORDOBA                                            |                                              | C                               | nsorcio .                                                                                                    |                 |
| ABASTECIMIENTO DE AGUAS A LA ZONA SUR                                                   |                                              | C                               | onsorcio                                                                                                    |                 |
| ABASTECIMIENTO Y SANEAMIENTO DE AGUAS PLAN ECIJA                                        |                                              | Ci                              | onsorcio                                                                                                    |                 |
| ABLA                                                                                    |                                              | W                               | unicipio                                                                                                    |                 |
| ABRUCENA                                                                                |                                              | M                               | unicipio                                                                                                    |                 |
| ADAMUZ                                                                                  |                                              | M                               | unicipio                                                                                                    |                 |
| ADRA                                                                                    |                                              | W                               | unicipio                                                                                                    |                 |
| AGENCIA DESARROLLO ECONÓMICO (LÍNEA DE LA CONCEPCIÓN, LA)                               |                                              | 0                               | rganismo Autónomo Local                                                                                                    |                 |
| AGENCIA MUNICIPAL TRIBUTARIA DEL EXCMO. AYUNTAMIENTO DE GRANADA (                       | RANADA)                                      | 0                               | rganismo Autónomo Local                                                                                                    |                 |
| AGRÓN                                                                                   |                                              | W                               | unicipio                                                                                                    |                 |
| AGRUPAC. INTERMPAL. PUEBLOS DE PELIGROS, PULIANAS Y GÚEVEJAR                            |                                              | M                               | ancomunidad                                                                                                    |                 |
| AGRUPACION INTERMUNICIPAL AGUADULCE-OSUNA-PEDRERA                                       |                                              | M                               | ancomunidad                                                                                                    |                 |
| AGRUPACION INTERMUNICIPAL DE LOS AYUNTAMIENTOS DE MANZANILLA Y CH                       | UCENA                                        | M                               | ancomunidad                                                                                                    |                 |
| AGUADULCE                                                                               |                                              | W                               | unicípio                                                                                                    |                 |
| AGUAS BLANCAS                                                                           |                                              | Ci                              | onsorcio                                                                                                    |                 |
| AGUAS DE LA SIERRA DE SEGURA                                                            |                                              | C                               | onsorcio                                                                                                    |                 |
| AGUAS DE LA SIERRA SUR                                                                  |                                              | C                               | onsorcio                                                                                                    |                 |
| AGUAS DE MEDINA SIDONIA, S.L. (MEDINA-SIDONIA)                                          |                                              | So                              | ciedad Hercantil Local Trans                                                                                                    | itoria          |
| AGUAS DE PUERTO REAL (APRESA) (PUERTO REAL)                                             |                                              | So                              | ciedad Hercantil Local Trans                                                                                                    | itoria          |
| AGLIAS DE ROTA EMPRESA MUNICIPAL (ROTA)                                                 |                                              | So                              | ciedad Hercantil Local Trans                                                                                                    | itoria          |
|                                                                                         |                                              |                                 |                                                                                                    |                 |

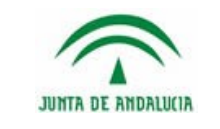

Manual de Usuario de las Entidades Locales

Es posible filtrar la búsqueda para ver sólo entidades del tipo Consorcio, Entidad Pública Empresarial, EATIM, Municipio, Sociedad Mercantil Local Transitoria, ELA, Otros Entes Transitorios, Provincia (Diputación), Mancomunidad, Organismo Autónomo Local.

|                                                                                                    |                                      | Bien                                             | wenid@                                          | Entida          |
|----------------------------------------------------------------------------------------------------|--------------------------------------|--------------------------------------------------|-------------------------------------------------|-----------------|
| Seleccione la entidad a la que desea representar<br>Motrar todar - Cocorris - Entidad Dública Emergential - EATU | A . Numerica . Seriedad Nercanti I o | tal Transitoria - FLA - Otros Fotas Transitorios | - Provincia - Mancomunidad - Organismo & thônom | o local.        |
| Nombre de la Entidad:                                                                                            |                                      | Código del I.N.E.:                               |                                                 | Enviar consulta |
|                                                                                                    | Entidad                              |                                                  | Tipo Entidad                                    |                 |
| ABLA                                                                                                    |                                      |                                                  | Municipio                                       |                 |
| ABRUCENA                                                                                                    |                                      |                                                  | Município                                       |                 |
| ADAMUZ                                                                                                    |                                      |                                                  | Município                                       |                 |
| ADRA                                                                                                    |                                      |                                                  | Municipio                                       |                 |
| AGRÓN                                                                                                    |                                      |                                                  | Município                                       |                 |
| AGUADULCE                                                                                                    |                                      |                                                  | Municipio                                       |                 |
| AGUILAR DE LA FRONTERA                                                                                           |                                      |                                                  | Municipio                                       |                 |
| ALAJAR                                                                                                    |                                      |                                                  | Município                                       |                 |
| ALAMEDA                                                                                                    |                                      |                                                  | Municipio                                       |                 |
| ALAMEDILLA                                                                                                    |                                      |                                                  | Municipio                                       |                 |
| ALANIS                                                                                                    |                                      |                                                  | Município                                       |                 |
| ALBAIDA DEL ALJARAFE                                                                                             |                                      |                                                  | Municipio                                       |                 |
| ALBÁNCHEZ                                                                                                    |                                      |                                                  | Município                                       |                 |
| ALBANCHEZ DE MÁGINA                                                                                              |                                      |                                                  | Municipio                                       |                 |
| ALBOLODUY                                                                                                    |                                      |                                                  | Municipio                                       |                 |
| ALBOLOTE                                                                                                    |                                      |                                                  | Município                                       |                 |
| ALBONDON                                                                                                    |                                      |                                                  | Municipio                                       |                 |
| ALBOX                                                                                                    |                                      |                                                  | Municipio                                       |                 |
| ALBUÑAN                                                                                                    |                                      |                                                  | Município                                       |                 |
| ALBUÑOL                                                                                                    |                                      |                                                  | Municipio                                       |                 |

Se ofrece un campo para hacer una búsqueda de Entidades por su nombre. La búsqueda no se ve afectada por el uso de mayúsculas y minúsculas, o palabras con tilde o sin ella.

|                                                                        |                                                          | Bienvenid@                                                                  | Entidad:                             |
|------------------------------------------------------------------------|----------------------------------------------------------|-----------------------------------------------------------------------------|--------------------------------------|
| 4                                                                      |                                                          |                                                                             |                                      |
| Seleccione la entidad a la que                                         | desea representar                                        |                                                                             |                                      |
| Wostrar todas - Consorcio - Entidad I                                  | ública Empresarial - EATIM - Município - Sociedad Mercan | til Local Transitoria - ELA - Otros Entes Transitorios - Provincia - Mancor | nunidad - Organismo Autónomo Local - |
| N                                                                      | mbre de la Entidad: ALCOR                                | Código del I.N.E.:                                                          | Enviar consulta                      |
|                                                                        | ALCOR                                                    | Entidad                                                                     | Tipo Entidad                         |
| INT RECOGIDA DOMIC BA                                                  | JURAS VILLALBA ALCOR, MANZANILLA, ESCACENA, PATER        |                                                                             | Mancomunidad                         |
| LOS ALCORES PARA LA GE                                                 | STION DE LOS R.S.U.                                      |                                                                             | Mancomunidad                         |
| MAIRENA DEL ALCOR                                                      |                                                          |                                                                             | Municipio                            |
|                                                                        | VISO DEL ALCOR, Y MAIRENA ALCOR                          |                                                                             | Consorcio                            |
| UTEDLT DE CARMONA, EL                                                  | ES Y ESCARPE                                             |                                                                             | Consorcio                            |
| VIA VERDE DE LOS ALCOR                                                 |                                                          |                                                                             | Municipio                            |
| VIA VERDE DE LOS ALCOR<br>VIA VERDE DE LOS ALCOR<br>VILLALBA DEL ALCOR |                                                          |                                                                             |                                      |

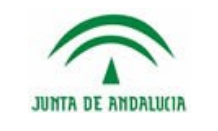

### 4.2.1.2 Alta de Colaboradores

Opcionalmente, es posible dar de alta por parte de los Secretario/a o Secretario/a-Interventor/a a un grupo de personas encargadas de ir grabando los datos de los actos y/o acuerdos. Estas personas, se conocen como los colaboradores y tiene unas capacidades limitadas dentro de la aplicación: única y exclusivamente pueden grabar y presentar los actos y/o acuerdos.

Para dar de alta colaboradores, simplemente deberemos elegir la opción "Gestión de Colaboradores". Desde esta pantalla podremos registrar que personas podrán grabar datos para nuestra entidad.

Para dar de alta a un colaborador, basta con conocer su **NIF, nombre, primer apellido y correo electrónico** e introducirlos en los campos correspondientes y pulsar "Guardar"

| ◄ Volver<br>Alta de un colaborador/a | 1                                                                                |                                                                                                    |                                                                                                 |                                                                                                    |                                                                                                    |                                                                                                    |
|--------------------------------------|----------------------------------------------------------------------------------|----------------------------------------------------------------------------------------------------|-------------------------------------------------------------------------------------------------|----------------------------------------------------------------------------------------------------|----------------------------------------------------------------------------------------------------|----------------------------------------------------------------------------------------------------|
| Alta de un colaborador/a             | 1                                                                                |                                                                                                    |                                                                                                 |                                                                                                    |                                                                                                    |                                                                                                    |
|                                      |                                                                                  |                                                                                                    |                                                                                                 |                                                                                                    |                                                                                                    |                                                                                                    |
| Identificador                        |                                                                                  | -                                                                                                    | Tipo de identificador                                                                           |                                                                                                    |                                                                                                    |                                                                                                    |
| Nombre                               | <u></u>                                                                          | -                                                                                                    | Correo electrónico                                                                              |                                                                                                    |                                                                                                    |                                                                                                    |
| Primer apellido                      | 1                                                                                | -                                                                                                    | Cargo                                                                                           | Colaborador/a 🔻                                                                                                    |                                                                                                    |                                                                                                    |
| Segundo<br>apellido                  | Í                                                                                |                                                                                                    |                                                                                                 |                                                                                                    |                                                                                                    |                                                                                                    |
|                                      |                                                                                  |                                                                                                    | Guardar                                                                                         |                                                                                                    |                                                                                                    |                                                                                                    |
| • 11111111H                          | Antonio Lagares Alfaro                                                           | X No ha accedido to                                                                                     | davia al sistema                                                                                |                                                                                                    |                                                                                                    |                                                                                                    |
| - VOLVER                             |                                                                                  |                                                                                                    | ◄ Volver al incio                                                                               |                                                                                                    |                                                                                                    |                                                                                                    |
|                                      | Identificador<br>Nombre<br>Primer apellido<br>Segundo<br>apellido<br>• 11111111H | Identificador<br>Notibre<br>Primer apellido<br>Segundo<br>apelido<br>• 111111111 Antonio Lagares Alfaro | Identificador Nombre Primer apellido Segundo apellido • 11111111H Antonio Lagares Alfaro Viouss | Identificador Tipo de identificador<br>Nonbre Correo electrónico<br>Primer apelido Cargo<br>Segundo<br>apelido Gaardar<br>• 11111111 Antonio Lageres Alfero No ha accedido todavis al sistema<br>Vouves Vouves au Auco | Identificador Tipo de identificador NIE  Primer apelido Segundo apelido Cargo Cargo Colaborador/a Colaborador/a Co | Identificador Tipo de identificador INE  Nombre Correo electrónico Primer epelido Segundo apelido Guardar  • 111111111 Antonio Lagares Alfaro No ha accedido todavis al sistema  • Univer au acco |

También es posible dar de baja a un colaborador haciendo clic en el aspa roja que hay a la izquierda de su NIF.

En la pantalla de Colaboradores pueden aparecer, junto a los datos del Colaborador, dos tipos de mensajes:

- "No ha accedido todavía al sistema". Esto significa que la persona a la que hemos dado de alta, todavía no ha accedido al sistema con su certificado digital. En el momento que lo haga el sistema lo va a detectar como colaborador y entonces le dará acceso automático y directo a la Entidad en la que se le haya dado de alta.
- "Ha accedido al sistema correctamente". Este mensaje aparece cuando el colaborador se ha conectado a la aplicación y ha utilizado su certificado digital para autenticarse. Sirve para que se sepan que colaboradores han accedido al sistema y cuales no.

Nota: No es necesario ponerse en contacto con la Administración para habilitar el acceso de los colaboradores, ya que se trata de un proceso automático.

### 4.2.1.3 Acceso a múltiples Entidades

Puede ocurrir que un usuario este dado de alta en varias Entidades. En ese caso, será necesario poner en conocimiento del sistema esta situación. Para ello, en la pantalla de inicio de cualquier entidad se ha facilitado la opción acceder a representar a una nueva entidad, para lo cual es necesario pulsar en la opción de "Información de acceso".

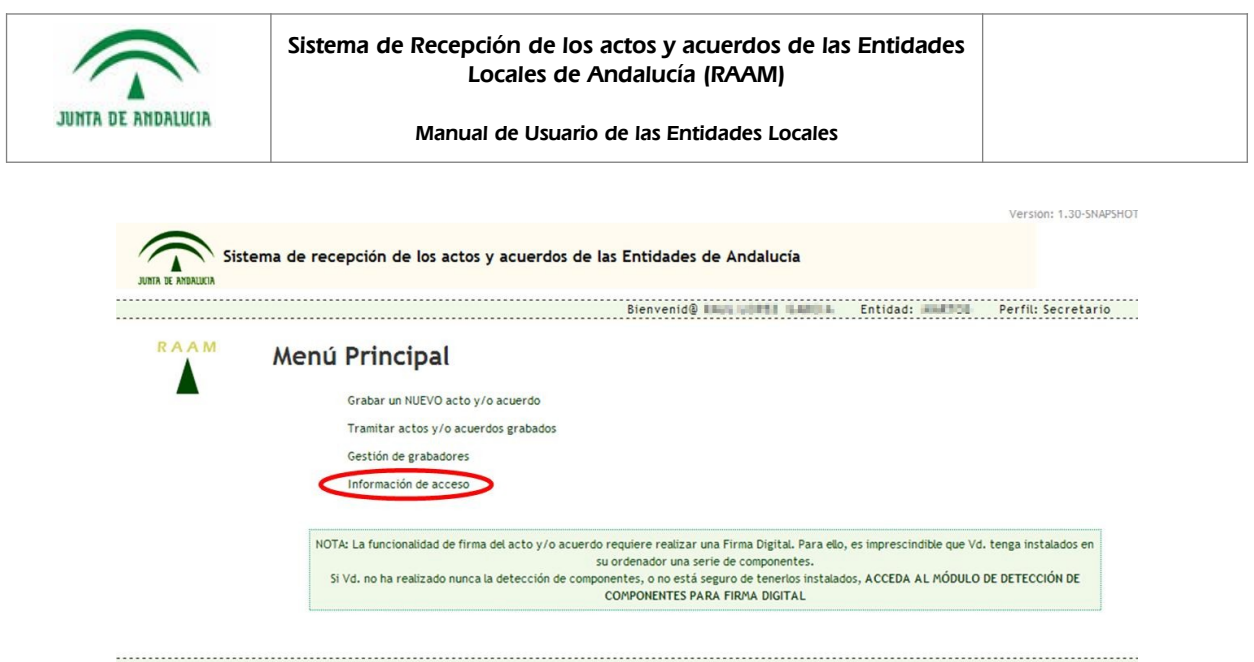

🔿 Sistema de recepción de los actos y acuerdos de las Entidades de Andalucía. Junta de Andalucía. Plaza Nueva, nº 4. 41071 - SEVILLA

A continuación se muestra la información de acceso del usuario con las entidades a las que representa, dándose la opción de "Representar una nueva entidad":

| dades a las que representa          |        |   |    |
|-------------------------------------|--------|---|----|
| dades a las que representa          |        |   |    |
|                                     |        |   |    |
| o de Entidades a las que representa |        |   |    |
|                                     | Acceso |   |    |
| ABLA Secretario                     |        | X | £₽ |
| MARTOS Secretario                   |        | × | Æ  |

Al pulsar sobre la "Representar a una NUEVA entidad" se nos permite darnos de alta en otra Entidad Local. El proceso es el mismo que el del acceso por primera vez, que se describe en la página Error: no se encontró el origen de la referencia: seleccionar una entidad e introducir una dirección de correo válida.

Al final, se nos mostrarán las Entidades para las cuales estamos dados de alta y el cargo correspondiente, para que elijamos la más apropiada. Dicha pantalla permitirá, a su vez, eliminar el alta de cualquier entidad y/o cargo.

| dades a las que repr           | resenta    |   |   |
|--------------------------------|------------|---|---|
| addes a las que repi           | coenta     |   |   |
| o de Entidades a las que repre | esenta     |   |   |
|                                | Acceso     |   |   |
| ABLA                           | Secretario | × | Æ |
| MARTOS                         | Secretario | × | Æ |

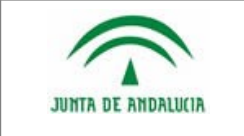

Manual de Usuario de las Entidades Locales

Pulsando en el botón 🔀 se podrá eliminar el alta de Entidades y sus cargos correspondientes, pidiéndose confirmación previa:

| 2                                     | Va a eliminar este Acces | so, čestá usted seguro? |
|---------------------------------------|--------------------------|-------------------------|
| 1 1 1 1 1 1 1 1 1 1 1 1 1 1 1 1 1 1 1 |                          |                         |
|                                       |                          |                         |

|                          | Versión: 1.30-SNAPSH                                                                                                    |
|--------------------------|----------------------------------------------------------------------------------------------------|
| JUNTA DE ANDALUCIA Siste | ma de recepción de los actos y acuerdos de las Entidades de Andalucía                                                                                                    |
|                          | Bienvenid@                                                                                                    |
| RAAM                     | Editar Acceso                                                                                                    |
|                          | Entidad:<br>Cargo: Secretario<br>Correo de<br>contacto<br>para la<br>Entidad:                                                                                                    |
|                          | Esta dirección de correo será empleada por el Sistema de recepción de los actos y acuerdos de las Entidades Locales de Andalucía para la remisión del recibo de presentación (esto sólo será aplicable para la persona que finalmente lleve a cabo la presentación). Además, cuando se produzca una sustitución o cambio en su cargo por otra persona, se remitirá a la dirección facilitada un correo de aviso. Los correos sólo tienen carácter meramente informativo. |
|                          | Editar                                                                                                    |
| Volver                   |                                                                                                    |

## 4.2.1.4 Cambiar de Entidad Local

Para los casos en los que un usuario esté dado de alta varias Entidades o en varios cargos, la herramienta permite una opción para cambiar de responsabilidad si necesidad de salir de la aplicación. Para ello, en la pantalla de inicio de cualquier entidad pulsando en "Información de acceso" se entra en el listado de entidades a las que se representa.

Este menú nos permite representar a otra entidad u otro cargo donde ya estemos dados de alta. El proceso nos mostrará una lista de Entidades en las que estemos registrados y podremos seleccionar la entidad a la que representaremos a partir de ahora.

|                                                              |                                                                                                    | uvij                                    |                 |               |
|--------------------------------------------------------------|----------------------------------------------------------------------------------------------------|-----------------------------------------|-----------------|---------------|
| ANDALULIA                                                    | Manual de Usuario de las Entidade                                                                                                    | s Locales                               |                 |               |
| _                                                            |                                                                                                    |                                         | Versión:        | 1.30-SNAPSHOT |
| Sis                                                          | tema de recepción de los actos y acuerdos de las Entidades de Anc                                                                             | dalucía                                 |                 |               |
| JUNTA DE ANDALUCIA                                           |                                                                                                    |                                         |                 |               |
| Intidades a                                                  | a las que representa                                                                                                    |                                         | Bienvenid@      | BARCA.        |
| Intidades a                                                  | a las que representa<br>ades a las que representa                                                                                             |                                         | Bienvenid@ #### | NAMESA.       |
| intidades a                                                  | a las que representa<br>ades a las que representa<br>Acceso                                                                                   | ~~~~~~~~~~~~~~~~~~~~~~~~~~~~~~~~~~~~~~~ | Bienvenid@ H+   | NAMES A       |
| istado de Entid                                              | a las que representa<br>ades a las que representa<br>Acceso<br>Secretario<br>Secretario                                                       | ××                                      | Bienvenid@ H+   | SHCA          |
| Intidades a<br>istado de Entid<br>ABLA<br>MARTOS<br>REPRESEN | a las que representa<br>ades a las que representa<br>Acceso<br>Secretario<br>Secretario                                                       | ×××                                     | Bienvenid@ ###  |               |
| INTA DE ANDAUERA                                             | a las que representa<br>ades a las que representa<br>Acceso<br>Secretario<br>Secretario<br>TRA A UNA NUEVA ENTIDAD<br>TRA A UNA NUEVA ENTIDAD | ×<br>×<br>×                             | Bienvenid∯ H+   |               |

Una vez seleccionada la entidad a representar, se nos mostrará la página principal con el nuevo perfil asociado a la nueva Entidad.

|     | Bienvenid@ 🔤 🚛 Entidad: 📖 Perfil: Secreta                                                                                                    |
|-----|----------------------------------------------------------------------------------------------------|
| AAM | Menú Principal                                                                                                    |
|     | Grabar un NUEVO acto y/o acuerdo                                                                                                    |
|     | Tramitar actos y/o acuerdos grabados                                                                                                    |
|     | Gestión de grabadores                                                                                                    |
|     | Información de acceso                                                                                                    |
|     | NOTA: La funcionalidad de firma del acto y/o acuerdo requiere realizar una Firma Digital. Para ello, es imprescindible que Vd. tenga instalados en<br>su ordenador una serie de componentes. |
|     | Si Vd. no ha realizado nunca la detección de componentes, o no está seguro de tenerios instalados, ACCEDA AL MÓDULO DE DETECCIÓN DE<br>COMPONENTES PARA FIRMA DIGITAL                        |

a) a 20 51 305 D/11

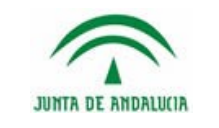

# 4.3 Grabación de Actas y Acuerdos Municipales

La opción "Grabar un NUEVO acto y/o acuerdo" permite la grabación de los datos de los actos y/o acuerdos. Cualquier cargo puede crear nuevas actas.

Para grabar los actos y/o acuerdos es necesario rellenar el siguiente formulario.

| Sistema de recepción de los actos y acuerdos de las E                                                                                            | Intidades de Andalucía                                                                                                    |
|----------------------------------------------------------------------------------------------------|----------------------------------------------------------------------------------------------------|
| JURIA DE ARBAUKIA                                                                                                    |                                                                                                    |
| PAAM                                                                                                    | ienveniag Consorcio:                                                                                                    |
| Datos del acto y/o acuerdo                                                                                                    |                                                                                                    |
| VOLVER                                                                                                    |                                                                                                    |
| Registro de un nuevo acto y/o acuerdo                                                                                                    |                                                                                                    |
|                                                                                                    |                                                                                                    |
| Tipo de órgano                                                                                                    | Órgano Colegiado 🗸                                                                                                    |
| Tipo de sesión                                                                                                    | Extraordinaria 🗸                                                                                                    |
| Fecha del acto y/o acuerdo                                                                                                    |                                                                                                    |
| Asistentes (1500 caracteres max.)                                                                                                    | ^                                                                                                    |
|                                                                                                    | ×                                                                                                    |
|                                                                                                    |                                                                                                    |
| El acto y/o acuerdo puede ser enviado bien co<br>de ser enviado como "Texto del acto y/o acuer<br>O se rellena el campo "Texto del acto y/o acue | jiándolo en el cuadro Texto del acto y/o acuerdo' o bien como fichero adjunto a través de la opción 'Adjuntar fichero'. En el caso<br>jo, debe cumplementarse el cango Asistentes:<br>rdo' o se 'Adjunta el fichero', ambas opciones son mutuamente excluyentes. |
| Taxto del acto v/o acuardo                                                                                                    |                                                                                                    |
|                                                                                                    |                                                                                                    |
|                                                                                                    |                                                                                                    |
|                                                                                                    |                                                                                                    |
|                                                                                                    |                                                                                                    |
|                                                                                                    |                                                                                                    |
|                                                                                                    |                                                                                                    |
|                                                                                                    |                                                                                                    |
|                                                                                                    |                                                                                                    |
| Adjuntar fichero (tamaño máximo 10 MB)                                                                                                    | Examinar                                                                                                    |
|                                                                                                    |                                                                                                    |
| Se recomienda encarecidamente el uso de fich<br>ficheros.                                                                                        | eros PDF. Haga clic AQUI para acceder a una página en la que se explica qué es un fichero PDF y cómo se generan dichos                                                                                                    |
|                                                                                                    |                                                                                                    |
| Palabra de clasificación (Tesauro)                                                                                                    |                                                                                                    |
|                                                                                                    |                                                                                                    |
| DEBE SELECCIONARSE UNA PALABRA DE CLASIFI                                                                                                    |                                                                                                    |
| A                                                                                                    | SIGNADOS DISPONIBLES                                                                                                    |
|                                                                                                    | ACTIVIDADES ECONÓMICAS Y EMPRESARIALES<br>ADAPTACIÓN ENTES INSTRUMENTALES LOCALES A LAULA                                                                                                    |
|                                                                                                    | ADAPTACIÓN MANCOMUNIDADES Y CONSORCIOS A LAULA<br>BIENES                                                                                                    |
|                                                                                                    | CAMINOS, VIAS PECUARIAS O VIAS VERDES<br>CARRETERAS                                                                                                    |
|                                                                                                    | CLEMENT EXILS T SERVICIUS FUNEKARIUS<br>CICLO INTEGRAL DEL AGUA DE USO URBANO<br>COMPRCIO                                                                                                    |
|                                                                                                    |                                                                                                    |
|                                                                                                    | Guardar                                                                                                    |
| Volver                                                                                                    |                                                                                                    |
| 🕋 Sistema de recepció                                                                                                    | in de los actos y acuerdos de las Entidades de Andalucía. Junta de Andalucía. Plaza Nueva, nº 4. 41071 - SEVILLA                                                                                                    |

Es necesario indicar que es posible o bien introducir los actos y/o acuerdos o un resumen de la misma en el campo "Texto del acto y/o acuerdo" o bien adjuntar un fichero al acta a través del botón examinar. Ambos métodos son exclusivos y si alguien escribe en el "Texto del acto y/o acuerdo" y además anexa un archivo, el archivo se descarta.

Al finalizar es necesario pulsar en "Guardar".

## 4.4 Firma de Actas

Los cargos que pueden llevar a cabo la firma, son configurables por parte del Administrador.

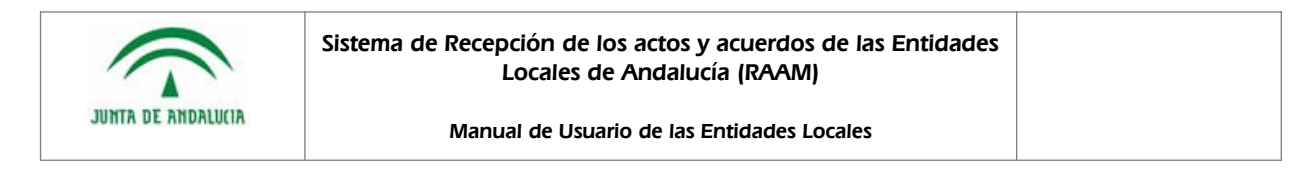

Para firmar los actos y/o acuerdos es necesario entrar a la opción Tramitar actos y/o acuerdos grabados

| Perfil: Secretario                       | Bienvenid@ 🚛 📰 🚛 Entidad: 🚛 🖷                                                                                                    |
|------------------------------------------|----------------------------------------------------------------------------------------------------|
|                                          | Menú Principal                                                                                                    |
|                                          | Grabar un NUEVO acto y/o acuerdo                                                                                                    |
|                                          | Tramitar actos y/o acuerdos grabados                                                                                                    |
|                                          | Gestión de grabadores                                                                                                    |
|                                          | Información de acceso                                                                                                    |
| que Vd. tenga instalados en              | NOTA: La funcionalidad de firma del acto y/o acuerdo requiere realizar una Firma Digital. Para ello, es imprescindible que Vd.<br>su ordenador una serie de componentes.                                                                                                    |
| DULO DE DETECCIÓN DE                     | Si Vd. no ha realizado nunca la detección de componentes, o no está seguro de tenerlos instalados, ACCEDA AL MÓDULO E<br>COMPONENTES PARA FIRMA DIGITAL                                                                                                    |
| ue Vd. tenga instala<br>DULO DE DETECCIÓ | NOTA: La funcionalidad de firma del acto y/o acuerdo requiere realizar una Firma Digital. Para ello, es imprescindible que Vd.<br>su ordenador una serie de componentes.<br>Si Vd. no ha realizado nunca la detección de componentes, o no está seguro de temerlos instalados, ACCEDA AL MÓDULO I<br>COMPONENTES PARA FIRMA DIGITAL |

Al pulsar en la opción de *Tramitar actos y/o acuerdos grabados* se accede al listado de actas enviadas. Dicho listado permite añadir un filtro según el estado, los cargos asociados, fecha de presentación, fecha del acto, órgano y/o sesión a la que pertenece el acta.

Si el **check 'Filtrar por cargo'** está activado mostrará las actas asociadas a Sesiones cuyo Tipo de Órgano esté relacionado con el cargo del usuario conectado para la entidad local actual. En caso de no estar activo, mostrará las actas asociadas a la entidad local.

| asilia filu    | rar    | por cargo'.                   |                     |              |              |                    |                                                                                                    |                    |               |               |
|----------------|--------|-------------------------------|---------------------|--------------|--------------|--------------------|----------------------------------------------------------------------------------------------------|--------------------|---------------|---------------|
|                |        |                               |                     |              |              |                    |                                                                                                    |                    |               | Ve            |
| Sistema de     | e rece | pción de los actos y acue     | rdos de las Entic   | lades de And | alucía       |                    |                                                                                                    |                    |               |               |
| K DE ANDALDELA |        |                               |                     |              | Bienv        | enid@              |                                                                                                    | Entidad:           | Pe            | rfil: Secre   |
| RAAM           |        |                               |                     |              |              |                    |                                                                                                    |                    |               |               |
| Listado d      | le act | tos y/o acuerdos de la        | Entidad             |              |              |                    |                                                                                                    |                    |               |               |
| -              | VOLVER |                               |                     |              |              |                    |                                                                                                    |                    |               |               |
|                |        |                               |                     | 1            |              |                    | to an and the second second second second second second second second second second second second second second |                    |               |               |
|                |        |                               |                     | Fecha Prese  | entacion     | Fecha acto y/o a   | Organo                                                                                                    | -                  |               | -             |
|                |        | Estado:                       | <u> </u>            | de           |              | de                 | Organo                                                                                                    |                    |               | -             |
|                |        | Filtrar por cargo:            |                     | a            |              | a                  | Sesión:                                                                                                    |                    |               | -             |
| _              |        |                               |                     |              |              |                    |                                                                                                    |                    |               |               |
|                |        |                               |                     |              | Buscar!      | Mostrar todos      |                                                                                                    |                    |               |               |
| L              |        |                               |                     |              |              |                    |                                                                                                    | Se                 | leccionar too | Jos firmables |
|                | Código | Tipo de órgano                | Tipo                | de sesión    | Fecha        | del acto/acuerdo l | Fecha de presentación                                                                                           | Estado             | Firma         | Acciones      |
| 1.             | 43611  | Junta de Gobierno (Município) | Ordinaria (Junta i  | de Gobierno) | 10/11/2011   |                    |                                                                                                    | Pendiente de firma |               | 2. AS         |
| 1              | 43571  | Órgano Colegiado (Municipio)  | Ordinaria (Órgan    | o Colegiado) | 01/11/2011   |                    | 02/11/2011                                                                                                    | Presentada         |               |               |
| 1              | 42898  | Pleno (Municipio)             | Extraordinaria (P   | leno)        | 24/10/2011   |                    | 26/10/2011                                                                                                    | Presentada         |               | 20            |
| 1              | 36557  | Pleno (Municipio)             | Ordinaria (Pleno)   |              | 27/07/2011   |                    | 08/09/2011                                                                                                    | Presentada         |               | <u>R</u> Q    |
| 1              | 30080  | Pieno (Município)             | No aplicable (Pleni | o)           | 11/06/2011   |                    | 20/07/2011                                                                                                    | Presentada         |               | 60            |
| 1              | 23073  | Pleno (Município)             | Ordinaria (Pleno)   |              | 26/04/2011   |                    | 06/05/2011                                                                                                    | Presentada         |               |               |
| 1              | 16707  | Pleno (Municipio)             | Ordinaria (Pleno)   |              | 24/02/2011   |                    | 10/03/2011                                                                                                    | Presentada         |               | <u>D</u> Q    |
| 1              | 13544  | Pleno (Município)             | Ordinaria (Pleno)   |              | 21/12/2010   |                    | 15/02/2011                                                                                                    | Presentada         |               | RQ            |
| 1              | 03003  | Pleno (Municipio)             | Ordinaria (Pleno)   |              | 28/10/2010   |                    | 15/11/2010                                                                                                    | Presentada         |               | 20            |
| 9              | 7277   | Pleno (Município)             | Ordinaria (Pleno)   |              | 16/09/2010   |                    | 01/10/2010                                                                                                    | Presentada         |               | 0             |
| 7              | 8612   | Pleno (Municipio)             | Extraordinaria (P   | ieno)        | 08/04/2010   |                    | 20/04/2010                                                                                                    | Presentada         |               | DQ.           |
| 7              | 8610   | Pleno (Município)             | Ordinaria (Pleno)   |              | 25/02/2010   |                    | 20/04/2010                                                                                                    | Presentada         |               | QQ.           |
| 6              | 8902   | Pleno (Municipio)             | Extraordinaria (P   | eno)         | 21/01/2010   |                    | 09/02/2010                                                                                                    | Presentada         |               | QQ.           |
| 6              | 8901   | Pleno (Municipio)             | Ordinaria (Pleno)   |              | 17/12/2009   |                    | 02/02/2010                                                                                                    | Presentada         |               |               |
| 5              | 7171   | Pleno (Municipio)             | Extraordinaria (P   | ieno)        | 01/10/2009   |                    | 23/10/2009                                                                                                    | Presentada         |               | 00            |
| 5              | 7169   | Pleno (Municipio)             | Ordinaria (Pleno)   |              | 31/08/2009   |                    | 23/10/2009                                                                                                    | Presentada         |               | QQ            |
|                | 4410   | Diana (Humisinia)             | Eutropydiopyin /D   | (ana)        | 22 (07 (2000 |                    | 02 (00 (2000                                                                                                    | Precentada         |               |               |
| 5              | 1.100  | Herio (Municipio)             | Extraordinaria (P   | enoj         | 2370772001   |                    | 03/07/2007                                                                                                    | ricouncudu         |               | 100           |

Para realizar la firma de un acto, se seleccionará el/los acto/s que se desee firmar y se pulsará el botón *Firmar*.

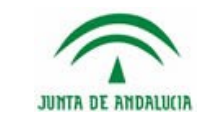

#### Sistema de Recepción de los actos y acuerdos de las Entidades Locales de Andalucía (RAAM)

#### Manual de Usuario de las Entidades Locales

| l i |                                                                                        |                                                                                                    |                                                                                                    | Bier                                                                                                    | envenid®       |                                              | Entida                          |                           | Perill: Secre                                                                                                    |
|-----|----------------------------------------------------------------------------------------|----------------------------------------------------------------------------------------------------|----------------------------------------------------------------------------------------------------|----------------------------------------------------------------------------------------------------|----------------|----------------------------------------------|---------------------------------|---------------------------|----------------------------------------------------------------------------------------------------|
|     | stado                                                                                  | de actos y                                                                                                    | /o acuerdo                                                                                                    | os de la Er                                                                                                    | ntidad         |                                              |                                 |                           |                                                                                                    |
|     | - Volve                                                                                | R                                                                                                    |                                                                                                    |                                                                                                    |                |                                              |                                 |                           |                                                                                                    |
|     |                                                                                        |                                                                                                    |                                                                                                    | Fecha Preser                                                                                                    | ntación Fech   | a acto y/o acuerdo                           |                                 |                           |                                                                                                    |
|     | Est                                                                                    | ado:                                                                                                    | -                                                                                                    | de                                                                                                    | de             |                                              | Organo:                         |                           |                                                                                                    |
|     |                                                                                        |                                                                                                    |                                                                                                    | a                                                                                                    |                |                                              | Sesión:                         |                           | •                                                                                                    |
|     |                                                                                        |                                                                                                    |                                                                                                    |                                                                                                    |                |                                              | 1                               |                           |                                                                                                    |
|     |                                                                                        |                                                                                                    |                                                                                                    | L                                                                                                    | Buscar! Mostra | r todos                                      |                                 |                           |                                                                                                    |
|     |                                                                                        |                                                                                                    |                                                                                                    | L                                                                                                    | Buscar! Mostra | r todos<br>Seleccionar t                     | odos firmables                  | Seleccionar               | todos registrables                                                                                                    |
|     |                                                                                        |                                                                                                    |                                                                                                    |                                                                                                    | Buscar! Mostra | r todos<br>Seleccionar t                     | odos firmables                  | Seleccionar               | todos registrables                                                                                                    |
|     | Código<br>3114                                                                         | D Tipo de órgano                                                                                                    | Tipo de sesión                                                                                                    | Fecha del act                                                                                                    | Buscar! Mostra | r todos<br>Seleccionar to<br>Fecha de presen | odos firmables<br>tación Estado | Seleccionar               | todos registrables<br>entar Accio                                                                                                    |
|     | Código<br>3114<br>3126                                                                 | D Tipo de órgano<br>PLENO<br>PLENO                                                                                                    | Tipo de sesión<br>No Aplicable<br>No Aplicable                                                                                                    | Fecha del act<br>06/04/2009<br>06/04/2009                                                                                                    | Buscar! Mostra | r todos<br>Seleccionar to<br>Fecha de presen | odos firmables<br>tación Estado | Seleccionar               | todos registrables<br>entar Accio                                                                                                    |
|     | Código<br>3114<br>3126<br>3105                                                         | Tipo de órgano<br>PLENO<br>PLENO<br>PLENO                                                                                                    | Tipo de sesión<br>No Aplicable<br>No Aplicable<br>No Aplicable                                                                                                    | Fecha del act<br>06/04/2009<br>06/04/2009<br>06/04/2009                                                                                                   | Buscar! Mostra | r todos<br>Seleccionar to<br>Fecha de presen | odos firmables<br>tación Estado | Seleccionar               | todos registrables<br>rentar Accion                                                                                                    |
|     | Códige<br>3114<br>3126<br>3105<br>2940                                                 | D Tipo de órgano<br>PLENO<br>PLENO<br>PLENO<br>PLENO                                                                                                    | Tipo de sesión<br>No Aplicable<br>No Aplicable<br>No Aplicable<br>No Aplicable                                                                                                    | Fecha del act<br>06/04/2009<br>06/04/2009<br>06/04/2009<br>24/03/2009                                                                                     | Buscar! Mostra | r todos<br>Seleccionar t<br>Fecha de presen  | odos firmables<br>tación Estado | Seleccionar               | todos registrables<br>entar Accion                                                                                                    |
|     | Código<br>3114<br>3126<br>3105<br>2940<br>2941                                         | D Tipo de órgano<br>PLENO<br>PLENO<br>PLENO<br>PLENO<br>PLENO<br>PLENO                                                                                                    | Tipo de sesión<br>No Aplicable<br>No Aplicable<br>No Aplicable<br>No Aplicable<br>No Aplicable                                                                                                    | Fecha del act<br>06/04/2009<br>06/04/2009<br>06/04/2009<br>06/04/2009<br>24/03/2009<br>24/03/2009                                                         | Buscari Mostra | r todos<br>Seleccionar t<br>Fecha de presen  | odos firmables<br>tación Estado | Seleccionar               | todos registrables<br>entar Accion<br>Control<br>Control<br>Contro |
|     | Código<br>3114<br>3126<br>3105<br>2940<br>2941<br>2939                                 | Tipo de órgano<br>PLENO<br>PLENO<br>PLENO<br>PLENO<br>PLENO<br>PLENO<br>PLENO                                                                                                    | Tipo de sesión<br>No Aplicable<br>No Aplicable<br>No Aplicable<br>No Aplicable<br>No Aplicable<br>No Aplicable                                                                                                    | Fecha del act<br>06/04/2009<br>06/04/2009<br>06/04/2009<br>24/03/2009<br>24/03/2009<br>24/03/2009                                                         | Buscar! Mostra | r todos<br>Seleccionar t<br>Fecha de presen  | odos firmables<br>tación Estade | Seleccionar               | todos registrables<br>entar Accio<br>CAS<br>CAS<br>CAS<br>CAS<br>CAS<br>CAS<br>CAS<br>CAS<br>CAS<br>CAS                                                                                                    |
|     | Código<br>3114<br>3126<br>3105<br>2940<br>2941<br>2939<br>2942                         | Tipo de órgano     PLENO     PLENO     PLENO     PLENO     PLENO     PLENO     PLENO     PLENO     PLENO     PLENO                                                                                                    | <ul> <li>Tipo de sesión</li> <li>No Aplicable</li> <li>No Aplicable</li> <li>No Aplicable</li> <li>No Aplicable</li> <li>No Aplicable</li> <li>No Aplicable</li> <li>No Aplicable</li> <li>No Aplicable</li> </ul>                                                                                                    | Fecha del act<br>06/04/2009<br>06/04/2009<br>06/04/2009<br>024/03/2009<br>24/03/2009<br>24/03/2009<br>24/03/2009                                          | Buscarl Mostra | seleccionar t                                | ados firmables                  | Seleccionar               | todos registrables<br>entar Accion                                                                                                    |
|     | Código<br>3114<br>3126<br>3105<br>2940<br>2941<br>2939<br>2942<br>2917                 | Tipo de órgano           PLENO           PLENO           PLENO           PLENO           PLENO           PLENO           PLENO           PLENO           PLENO           PLENO           PLENO           PLENO           PLENO           PLENO           PLENO                                                                 | Tipo de sesión           No Aplicable           No Aplicable           No Aplicable           No Aplicable           No Aplicable           No Aplicable           No Aplicable           No Aplicable           No Aplicable           No Aplicable           No Aplicable           No Aplicable           No Aplicable | Fecha del act<br>06/04/2009<br>06/04/2009<br>24/03/2009<br>24/03/2009<br>24/03/2009<br>24/03/2009<br>24/03/2009<br>23/03/2009                             | Buscar! Mostra | Seleccionar t                                | odos firmables                  | Seleccionar               | todos registrables<br>entar Accion<br>Context<br>Context<br>Contex |
|     | Código<br>3114<br>3126<br>3190<br>2940<br>2941<br>2939<br>2942<br>2917<br>2918         | Tipo de órgano           PLENO           PLENO           PLENO           PLENO           PLENO           PLENO           PLENO           PLENO           PLENO           PLENO           PLENO           PLENO           PLENO           PLENO                                                                                 | Tipo de sesión<br>No Aplicable<br>No Aplicable<br>No Aplicable<br>No Aplicable<br>No Aplicable<br>No Aplicable<br>No Aplicable<br>No Aplicable<br>No Aplicable<br>Extraordinaria                                                                                                    | Fecha del act<br>06/04/2009<br>06/04/2009<br>06/04/2009<br>24/03/2009<br>24/03/2009<br>24/03/2009<br>24/03/2009<br>23/03/2009<br>23/03/2009               | Buscarl Mostra | Selectionar to                               | ados firmables<br>tación Estade | Seleccionar               | todos registrables<br>entar Accion<br>CAN<br>CAN<br>CAN<br>CAN<br>CAN<br>CAN<br>CAN<br>CAN<br>CAN<br>CAN                                                                                                    |
|     | Código<br>3114<br>3126<br>3105<br>2940<br>2941<br>2941<br>2942<br>2917<br>2918<br>2498 | Tipo de órgano           PLENO           PLENO | Tipo de sesión<br>No Aplicable<br>No Aplicable<br>No Aplicable<br>No Aplicable<br>No Aplicable<br>No Aplicable<br>No Aplicable<br>No Aplicable<br>Extraordinaria<br>No Aplicable                                                                                                    | Eecha del act<br>06/04/2009<br>06/04/2009<br>06/04/2009<br>24/03/2009<br>24/03/2009<br>23/03/2009<br>23/03/2009<br>23/03/2009<br>23/03/2009<br>28/01/2008 | Buscarl Mostra | Focha de presen                              | odos firmables                  | Seleccionar<br>Firma Pres | todos registrables<br>entar Accion<br>CAY<br>CAY<br>CAY<br>CAY<br>CAY<br>CAY                                                                                                    |

Para seleccionar todos los actos que aparecen en pantalla, se puede pulsar el botón Seleccionar todas firmables.

|      |                           |                  |                | Bienvenid@ /           | nanda daga pering be   | Entida          | ad:              | Perfil: Secret  |
|------|---------------------------|------------------|----------------|------------------------|------------------------|-----------------|------------------|-----------------|
| KAAM | Liste de                  |                  | /              | a da la Eutèda         |                        |                 |                  |                 |
|      | Listado                   | de actos y       | /o acuerdo     | os de la Entidad       | a                      |                 |                  |                 |
|      | <ul> <li>Mouve</li> </ul> | R                |                |                        |                        |                 |                  |                 |
|      |                           |                  |                |                        |                        |                 |                  |                 |
|      |                           |                  |                | Fecha Presentación     | Fecha acto y/o acuerdo |                 |                  |                 |
|      |                           |                  |                | de                     | de 📃                   | Organo:         |                  | •               |
|      | Est                       | ado:             | -              |                        |                        | Sesión:         |                  | •               |
|      |                           |                  |                | a                      | a                      | 20210111        |                  | _               |
|      |                           |                  |                | Buscarl                | Mostrar todos          |                 |                  |                 |
|      |                           |                  |                |                        |                        |                 |                  |                 |
|      |                           |                  |                |                        |                        | 1. C            |                  |                 |
|      |                           |                  |                |                        | Seleccionar            | todos firmables | Seleccionar toda | os registrables |
|      | Códig                     | o Tipo de órgano | Tipo de sesión | Fecha del acto/acuerdo | o † Fecha de preser    | itación Estado  | Firma Present    | ar Acciones     |
|      | 3114                      | PLENO            | No Aplicable   | 06/04/2009             |                        |                 |                  | <b>≥</b> €X     |
|      | 3126                      | PLENO            | No Aplicable   | 06/04/2009             |                        |                 |                  |                 |
|      | 3105                      | PLENO            | No Aplicable   | 06/04/2009             |                        |                 |                  |                 |
|      | 2940                      | PLENO            | No Aplicable   | 24/03/2009             |                        |                 |                  |                 |
|      | 2941                      | PLENO            | No Aplicable   | 24/03/2009             |                        |                 |                  |                 |
|      | 2939                      | PLENO            | No Aplicable   | 24/03/2009             |                        |                 |                  | X               |
|      | 2942                      | PLENO            | No Aplicable   | 24/03/2009             |                        |                 |                  | X               |
|      | 2917                      | PLENO            | No Aplicable   | 23/03/2009             |                        |                 |                  |                 |
|      | 2918                      | PLENO            | Extraordinaria | 23/03/2009             |                        |                 |                  | _ <b>∂</b> .∕€X |
|      | 2498                      | PLENO            | No Aplicable   | 28/10/2008             |                        |                 | $\mathbf{V}$     |                 |
|      |                           | PLENO            | No Aplicable   | 28/10/2008             |                        |                 | V                |                 |
|      | 2499                      | Pleno            | Ordinaria      | 09/01/2008             | 09/01/2008             |                 |                  | <b>X</b>        |
|      | 2499<br>1206              | 1010             |                |                        |                        |                 |                  |                 |
|      | 1206                      | 1010             |                |                        |                        |                 |                  |                 |
|      | 1206                      | TIONO            |                |                        |                        |                 | Firr             | nar Presenta    |

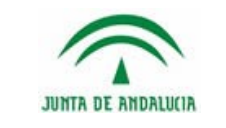

Manual de Usuario de las Entidades Locales

A continuación, se mostrará una pantalla en la que aparecerán el/los acto/s y por cada uno de ellos, un enlace al contenido del acto y otro a los datos comunes (resumen del acta a firmar), junto con un indicador de si se ha consultado dichos documentos o no.

También aparece una opción que permite descartar el/los acto/s que no se quieran firmar.

| Sis  | tema de recepción de | los actos y acuerdos de las Entidades de Andaluci<br>Bienvenid@ i | ia<br>meneti Alabi ber To BC Tulan Ent      | idad: Perfil: Secretario/a |
|------|----------------------|-------------------------------------------------------------------|---------------------------------------------|----------------------------|
| RAAM | Listado de a         | ctos y/o acuerdos a firmar                                        |                                             |                            |
|      |                      | Acto / Acuerdo - 3126                                             |                                             | Descartar                  |
|      |                      | Datos Comunes                                                     | × Pendiente de leer                         |                            |
|      |                      | texto48263.txt                                                    | × Pendiente de leer                         |                            |
|      |                      | Acto / Acuerdo - 3105                                             |                                             | Descartar                  |
|      |                      | Datos Comunes                                                     | × Pendiente de leer                         |                            |
|      |                      | texto65450.txt                                                    | × Pendiente de leer                         |                            |
|      |                      |                                                                   |                                             | Firmar                     |
|      | Volver               |                                                                   |                                             |                            |
|      | 🗇 Sistem             | na de recepción de los actos y acuerdos de las Entidades de And   | alucía. Junta de Andalucía. Plaza Nueva, nº | 4. 41071 - SEVILLA         |

Al pulsar sobre la opción Datos Comunes se mostrará los datos del acto correspondiente.

| JUNTA DE AMDALUCIA | de recepción de los actos y acuerdos de las Enti | dades de Andalucia                                                                                               |                                          |
|--------------------|--------------------------------------------------|----------------------------------------------------------------------------------------------------|------------------------------------------|
|                    |                                                  |                                                                                                    | Bienvenid@ Entidad: Perfil: Secretario/a |
| Fir                | rma de datos del acto y/o acue                   | rdo                                                                                                    |                                          |
| Dat                | tos del acto y/o acuerdo                         |                                                                                                    |                                          |
|                    |                                                  |                                                                                                    |                                          |
|                    | Entidad                                          | ABLA                                                                                                    | -                                        |
|                    | Tipo de Órgano                                   | PLENO                                                                                                    |                                          |
|                    | Tipo de sesión                                   | ORDINARI A                                                                                                    |                                          |
|                    | Fecha del acto y/o acuerdo                       | 01/04/2009                                                                                                    |                                          |
|                    |                                                  |                                                                                                    |                                          |
|                    | Associates                                       | ashaluahuanenacaci                                                                                               |                                          |
|                    | Sk                                               | tema de recepción de los actos y acuerdos de las Entidades de Andalucía. Junta de Andalucía. Plaza Nueva, nº 4.4 | 1071 - SEVILLA                           |

NOTA: Para que la pantalla de Datos Comunes se visualice correctamente, será necesario tener instalada el tipo de letra correspondiente de la Junta de Andalucía.

Al pulsar sobre el enlace del fichero adjunto, dará la opción de abrir o guardar dicho fichero.

|   | Nombre: | texto65179.txt   |                    |          |
|---|---------|------------------|--------------------|----------|
| - | Tipo:   | Documento de te: | xto, 63 bytes      |          |
|   | De:     | scsaextrades.cgc | b.junta-andalucia. | es       |
|   |         |                  |                    |          |
|   |         | Abrir            | Guardar            | Cancelar |
|   |         |                  |                    |          |
|   |         |                  |                    |          |

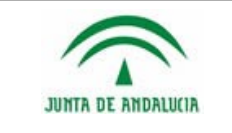

Al proceder a firmar, si existieran documentos de los actos aún no leídos, se informará de ello mostrando el siguiente mensaje.

| Microsoft | Internet Explorer   |                          | x         |
|-----------|---------------------|--------------------------|-----------|
| ?         | Hay documentos adji | untos no leidos. Desea c | ontinuar? |
|           | Aceptar             | Cancelar                 |           |

Al proceder a firmar, si se hubiese descartado algún acto, se informará de ello mediante el siguiente mensaje por pantalla.

| Microsof | t Internet Explorer     | ×                                    |
|----------|-------------------------|--------------------------------------|
| 2        | Las actas seleccionadas | no se van a firmar. Desea continuar? |
|          | Aceptar                 | Cancelar                             |

Al continuar con el proceso de firma, aparecerá una pantalla de espera, la cual, tras algunos segundos, dará paso a la pantalla de firma electrónica.

# 4.5 Pantalla de Firma Electrónica

Esta pantalla permite realizar el proceso de firma electrónica reconocida de los documentos a presentar mediante certificado electrónico. En el caso de RAAM, la firma electrónica de los documentos ha de realizarla el Secretario de la Entidad Local.

| RAAM | Se ha completado la carga del componente de firma.                                                                                                    |
|------|----------------------------------------------------------------------------------------------------|
|      | Firmer 3                                                                                                    |
|      | Si utiliza Internet Explorer actualice a la última versión de Java: https://java.com/es/download/, si usa otro navegador, instale autofirma: https://vs024.juntadeandalucia.es/clienteafirma/autofirma.html |
|      |                                                                                                    |

El proceso normal para finalizar la firma electrónica de documentos consiste en pulsar el botón "FIRMAR", no obstante dependiendo de la configuración del equipo pueden aparecer diferentes avisos y cuadros de diálogos que el usuario debe atender para completar el proceso.

En este apartado se recogen los distintos aspectos a tener en cuenta pare realizar la firma electrónica en función de la configuración del equipo informático del usuario (navegador web, versión de Java JRE, AutoFirma, ...).

### 4.5.1 Internet Explorer 11 + AutoFirma

#### Instalación de AutoFirma

En primer lugar será necesario instalar la aplicación AutoFirma que permite generar firmas electrónicas reconocidas evitando los problemas habituales con la ejecución de Java en los Navegadores Web.

La aplicación y la documentación de instalación pueden obtenerse en la siguiente dirección:

https://ws024.juntadeandalucia.es/clienteafirma/autofirma/autofirma.html

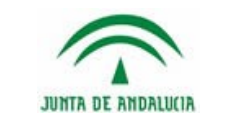

Al acceder a la pantalla de firma electrónica, si además de AutoFirma se dispone de la instalación de Java aparecerán los avisos para la ejecución del componente de firma. En tal caso puede optarse por bloquear su ejecución y continuar con AutoFirma o permitirla continuando según el apartado 4.5.3 Internet Explorer 11 + Java JRE 8

En caso de continuar con AutoFirma y si es la primera vez que se realiza el proceso de firma desde el equipo informátivo, al pulsar el botón "FIRMAR" aparecerán varios avisos:

1. Aviso de Internet Explorer para la ejecución de una aplicación externa.

| Internet f | Explorer                                                                                                    |
|------------|----------------------------------------------------------------------------------------------------|
| y          | ¿Desea permitir este sitio web para abrir un programa<br>en el equipo?                                                                                                    |
|            | De:juntadeandalucia.es                                                                                                    |
|            | Programa: AutoFirma                                                                                                    |
|            | Dirección: afirma://service/?<br>ports=49693,59719,54837&v=1&idsession=Jr87                                                                                                    |
| Π          | Permitir Cancelar                                                                                                    |
| ?          | Permitir contenido web para abrir un programa puede ser útil,<br>pero puede dañar el equipo. No lo permita a menos que confíe<br>en el origen del contenido. <u>¿Qué riesgo existe?</u> |

El usuario debe pulsar el botón "Permitir" desmarcando la casilla "Preguntar siempre..." para evitar que el aviso vuelva a aparecer.

2. Aviso de ejecución fuera del modo seguro.

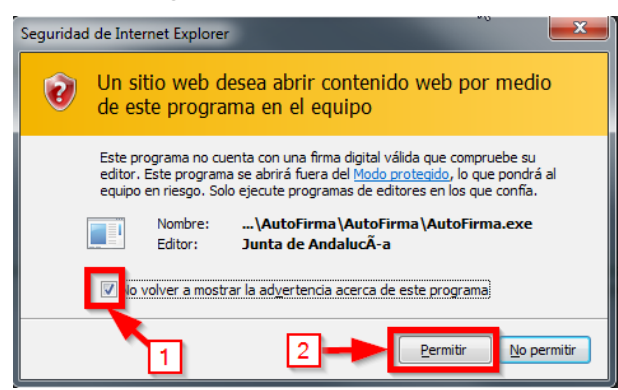

El usuario debe pulsar sobre el botón "Permitir" marcando la casilla "No volver a mostrar..." para evitar que el aviso vuelva a aparecer.

3. A continuación aparecerá un diálogo en el que el usuario podrá seleccionar el Certificado Electrónico instalado en el Navegador e indicar, si así estuviese configurado, la contraseña para utilizar el mismo.

### 4.5.2 Mozilla Firefox (v52 o superior) + AutoFirma

Para trabajar Mozilla Firefox v52 o superior es imprescindible haber instalado AutoFirma.

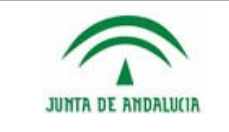

Al acceder a la pantalla de firma electrónica y pulsar sobre el botón "Firmar" y si es la primera vez que se realiza el proceso aparecerán una serie de avisos y cuadros de diálogo.

1. Aviso para abrir enlace con una aplicación externa

| inzar aplicación                                   |                                                  | ×                                                     |
|----------------------------------------------------|--------------------------------------------------|-------------------------------------------------------|
| Este enlace debe ser ab<br>Enviar a:               | ierto con una a                                  | aplicación.                                           |
| AutoFirma                                          |                                                  |                                                       |
| Elija otra aplicación                              |                                                  | <u>E</u> legir                                        |
| 1<br>Recordar mi eleccio<br>Esto puede cambiarse o | ón para los enla<br>en las preferenc<br>Cancelar | 2<br>aces afi ma.<br>cias de l'refox.<br>Abrir enlace |

El usuario debe seleccionar AutoFirma y pulsar sobre el botón "Abrir enlace" marcando la casilla "Recordar mi elección..." para evitar que el aviso vuelva a aparecer.

2. A continuación aparecerá un diálogo en el que el usuario podrá seleccionar el Certificado Electrónico instalado en el Navegador e indicar, si así estuviese configurado, la contraseña para utilizar el mismo.

## 4.5.3 Internet Explorer 11 + Java JRE 8

En el primer acceso a la pantalla desde un equipo informático con esta configuración el usuario observará los siguientes avisos.

1. Aviso de confianza sobre el sitio desde el que se descarga el componente de firma electrónica:

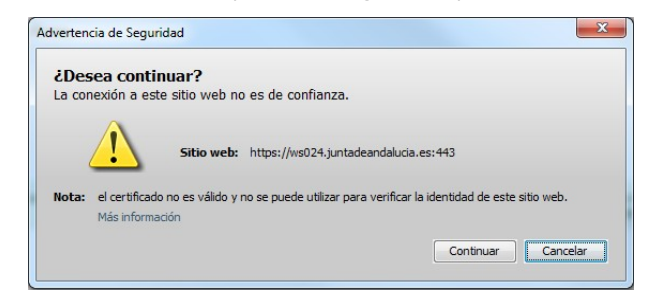

Para continuar con el proceso de firma se debe pulsar sobre el botón "Continuar". El aviso volverá a aparecer cada vez que se acceda a la página o se pulse sobre el botón "Firmar". Para eliminar este aviso de forma permanente vea apartado 4.5.5 Aviso de confianza sobre el sitio de descarga

2. Aviso de ejecución con acceso no restringido.

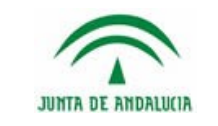

#### Sistema de Recepción de los actos y acuerdos de las Entidades Locales de Andalucía (RAAM)

#### Manual de Usuario de las Entidades Locales

| ¿Desea ejecut                                                         | ar esta apl                                   | icación?                                                                                                    |
|-----------------------------------------------------------------------|-----------------------------------------------|----------------------------------------------------------------------------------------------------|
|                                                                       | Nombre:                                       | MiniApplet @firma                                                                                                    |
| <u></u>                                                               | Publicador:                                   | JUNTA DE ANDALUCIA                                                                                                    |
|                                                                       | Ubicación:                                    | https://ws024.juntadeandalucia.es                                                                                              |
| Esta aplicación se eje<br>su información perso<br>aparecen anteriorme | ecutará con acce<br>nal. Ejecute esta<br>nte. | so no restringido y puede poner en peligro su computadora y<br>a aplicación sólo si confia en la ubicación y el publicador que |
| V to volver a mostr                                                   | ar esto otra vez<br>ción                      | para aplicaciones del publicador y ubicación anteriores<br>Ejecutar Cancelar                                                   |

El usuario debe pulsar sobre el botón "Ejecutar" marcando la casilla "No volver a mostrar..." para evitar futuros avisos.

3. Aviso para ejecutar aplicación desde el sitio web.

| Adverte  | ncia de Seguridad                                                                                                    |
|----------|----------------------------------------------------------------------------------------------------|
| 9        | ¿Permitir acceso a la siguiente aplicación desde este sitio web?                                                                                                    |
|          | Sitio Web: https://ws068.juntadeandalucia.es                                                                                                    |
|          | Aplicación: MiniApplet @firma<br>Publicador: JUNTA DE ANDALUCIA                                                                                                    |
|          | Este sitio web está solicitando acceder y controlar la aplicación Java anterior.<br>Permita el acceso solo si confía en el sitio web y sabe que la aplicación se tiene que<br>ejecutar en este sitio. |
|          | No volver a mostrar esto para esta aplicación o Permitir No permitir                                                                                                    |
| <b>V</b> | Aás Información                                                                                                    |

El usuario debe pulsar sobre el botón "Permitir" marcando la casilla "No volver a mostrar..." para evitar futuros avisos.

4. A continuación aparecerá un diálogo en el que el usuario podrá seleccionar el Certificado Electrónico instalado en el Navegador e indicar, si así estuviese configurado, la contraseña para utilizar el mismo.

### 4.5.4 Solución de problemas

A continuación se documentan problemas habituales que se presentan según configuraciones concretas del equipo o navegador de cada usuario.

### 4.5.4.1 Conexión insegura por SSL3 o SSL2

Debido a que los protocolos SSL3 y SSL2 son considerados inseguros los servicios de la Consejería no permiten que los navegadores los utilicen. El usuario debe asegurarse de que Internet Explorer no los utiliza accediendo a "Configuración" - "Opciones de Internet" - "Opciones avanzadas" y asegurando que las siguientes casillas se encuentran desmarcadas:

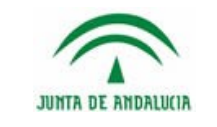

#### Sistema de Recepción de los actos y acuerdos de las Entidades Locales de Andalucía (RAAM)

Manual de Usuario de las Entidades Locales

|                                                                                                    | -                                                                                                    |                                                                                                    |                                                                    |                                                                             |                                                        |       |
|----------------------------------------------------------------------------------------------------|----------------------------------------------------------------------------------------------------|----------------------------------------------------------------------------------------------------|--------------------------------------------------------------------|-----------------------------------------------------------------------------|--------------------------------------------------------|-------|
| eneral                                                                                                    | S                                                                                                    | eguridad                                                                                                    | Priv                                                               | acidad                                                                      | Conte                                                  | enida |
| Conexiones                                                                                                    |                                                                                                    | Program                                                                                                    | as                                                                 | Opcio                                                                       | nes avanza                                             | das   |
| figuración                                                                                                    |                                                                                                    |                                                                                                    |                                                                    |                                                                             |                                                        |       |
| 🔲 Hab                                                                                                    | ilitar el f                                                                                                    | iltro SmartScree                                                                                                    | en                                                                 |                                                                             |                                                        |       |
| 📃 Hab                                                                                                    | ilitar el n                                                                                                    | nodo protegido                                                                                                    | mejorado                                                           | *                                                                           |                                                        |       |
| 📃 Hab                                                                                                    | ilitar vali                                                                                                    | dación P3P est                                                                                                    | ricta*                                                             |                                                                             |                                                        |       |
| No g                                                                                                    | juardar                                                                                                    | las páginas cifr                                                                                                    | adas en e                                                          | l disco                                                                     |                                                        |       |
| Perr                                                                                                    | nitir que                                                                                                    | el contenido a                                                                                                    | ctivo de lo                                                        | s CDs se eje                                                                | cute en mi e                                           | pe    |
| Perr                                                                                                    | nitir que                                                                                                    | el contenido a                                                                                                    | tivo se ej                                                         | ecute en los                                                                | archivos de                                            | e n   |
| Perr                                                                                                    | nitir que                                                                                                    | el software se                                                                                                    | ejecute o                                                          | instale inclu                                                               | so si la firma                                         | a r   |
| Usa Usa                                                                                                    | r SSL 2.0                                                                                                    |                                                                                                    | loome                                                              | roodee                                                                      |                                                        |       |
| Usa                                                                                                    | r SSL 3.(                                                                                                    |                                                                                                    | Jesma                                                              | reados                                                                      | _                                                      |       |
| Usa                                                                                                    | TLS 1.0                                                                                                    | )                                                                                                    |                                                                    |                                                                             |                                                        |       |
| - Ca                                                                                                    |                                                                                                    |                                                                                                    |                                                                    |                                                                             |                                                        |       |
| 030                                                                                                    | TLS I.                                                                                                    | 1                                                                                                    |                                                                    |                                                                             |                                                        |       |
| Usa                                                                                                    | r TLS 1.                                                                                                    | 1                                                                                                    |                                                                    |                                                                             |                                                        | Ξ     |
| Usa                                                                                                    | r TLS 1<br>r TLS 1<br>ar la car                                                                                                    | 1<br>2<br>peta Archivos 1                                                                                                    | temporale                                                          | s de Interne                                                                | t cuando se                                            | c T   |
| Usa                                                                                                    | r TLS 1<br>ar la car                                                                                                    | 1<br>2<br>peta Archivos 1                                                                                                    | temporale                                                          | s de Interne                                                                | t cuando se                                            |       |
| Vaci                                                                                                    | r TLS 1.3<br>r TLS 1.3<br>ar la car                                                                                                    | 1<br>2<br>peta Archivos 1<br>III<br>reinicie el equip                                                                                          | temporale                                                          | s de Interne                                                                | t cuando se                                            |       |
| Vaci                                                                                                    | r TLS 1.3<br>r TLS 1.3<br>ar la car                                                                                                    | 1<br>2<br>peta Archivos i<br>III<br>reinicie el equip                                                                                          | temporale<br>o<br>Restaura                                         | s de Interne<br>ar configurac                                               | t cuando se<br>I                                       | da    |
| Vaci                                                                                                    | r TLS 1.1<br>r TLS 1.1<br>ar la car<br>cuando i                                                                                                    | 1<br>2<br>peta Archivos 1<br>III<br>reinicie el equip                                                                                          | o<br>Restaura                                                      | s de Internei<br>ar configurac                                              | t cuando se<br>I                                       | da    |
| Usa Usa Vaci Vaci Se aplicará ablecer con                                                                                                    | r TLS 1.3<br>r TLS 1.3<br>ar la car<br>cuando i                                                                                                    | 1<br>2<br>peta Archivos 1<br>reinicie el equip<br>ón de Internet 1<br>ración de Inter                                                          | o<br>Restaura                                                      | s de Interne<br>ar configurac                                               | t cuando se<br>I                                       | da    |
| Usa     Usa     Vaci     Vaci     Se aplicará      ablecer con establece la i estado pre                                                                                                    | r TLS 1.7<br>r TLS 1.7<br>ar la car<br>cuando<br>figuració<br>configu                                                                                                    | 1<br>2<br>peta Archivos 1<br>III<br>reinicie el equip<br>ón de Internet 1<br>ración de Intern<br>nado.                                         | o<br>Restaura<br>Explorer<br>net Explor                            | s de Internet<br>ar configurac<br>rer a Res                                 | t cuando se<br>ión avanzad                             | da    |
| Usa     Usa     Usa     Vaci     Vaci     Se aplicará     ablecer con     establece la     i estado pre                                                                                                    | r TLS 1.7<br>r TLS 1.7<br>ar la car<br>cuando i<br>figuració<br>configu<br>determi                                                                                                    | 1<br>2<br>peta Archivos 1<br>reinicie el equip<br>ón de Internet<br>ración de Inter<br>nado.                                                   | o<br>Restaura<br>Explore -<br>net Explor                           | s de Interne<br>ar configurac<br>rer a Res                                  | t cuando se<br>ión avanzad                             | da    |
| Usa     Usa     Usa     Vaci     Vaci     stablecer con establece la     l estado pre se esta opci                                                                                                    | r TLS 1.:<br>r TLS 1.:<br>ar la car<br>cuando<br>figuració<br>configu<br>determi                                                                                                    | 1<br>2<br>peta Archivos 1<br>III<br>reinicie el equip<br>reinicie el equip<br>rin de Internet I<br>ración de Internado.<br>si el explorador    | emporale<br>o<br>Restaura<br>Explorer<br>net Explor<br>está en u   | s de Interne<br>ar configurac<br>rer a Res<br>in estado inu                 | t cuando se<br>ión avanzad<br>stablecer                | da    |
| Usa     Usa     Usa     Vaci     Se aplicará      ablecer con establece la     estado pre se esta opci                                                                                                    | flucture for the first first f | 1<br>2<br>peta Archivos 1<br>III<br>reinicie el equip<br>sín de Internet<br>ración de Intern<br>nado.<br>si el explorador                      | emporale<br>o<br>Restaura<br>Explorer<br>net Explor<br>está en u   | s de Internet<br>ar configurac<br>er a Res<br>in estado inu                 | t cuando se<br>ión avanza<br>stablecer<br>ttilizable.  | da    |
| Usa     Usa     Vaci     Vaci     se aplicará                                                                                                    | r TLS 1.:<br>r TLS 1.:<br>ar la car<br>cuando i<br>figuració<br>configu<br>determi<br>ón solo s                                                                                                    | 1<br>2<br>peta Archivos 1<br>III<br>reinicie el equip<br>in de Internet 1<br>ración de Intern<br>nado.<br>si el explorador                     | o<br>Restaura<br>Explorer<br>net Explor<br>está en u               | s de Internet<br>ar configurac<br>rer a Res<br>in estado inu                | t cuando se<br>ión avanzad<br>stablecer<br>ttilizable. | da    |
| Source of the second second seco | r TLS 1.:<br>r TLS 1.:<br>ar la car<br>cuando<br>figuració<br>configu<br>determi<br>ón solo s                                                                                                    | 1<br>2<br>peta Archivos 1<br>III<br>reinicie el equip<br>sín de Internet 1<br>ración de Internet 1<br>ración de Internet 1<br>si el explorador | o<br>Restaura<br>Explorer<br>está en u                             | s de Interne<br>ar configurac<br>rer a Res<br>n estado inu                  | t cuando se<br>ión avanzar<br>stablecer<br>tilizable.  | da    |
| Cost of the second second | r TLS 1.<br>r TLS 1.3<br>ar la car<br>cuando<br>figuració<br>configu<br>determi<br>ón solo :<br>trador d                                                                                                    | 1<br>2<br>peta Archivos :<br>III<br>reinicie el equip<br>cin de Internet i<br>ración de Intern<br>nado.<br>si el explorador<br>el sistema cont | o<br>Restaura<br>Explorer -<br>net Explor<br>está en u             | s de Interne<br>ar configurac<br>rer a Res<br>in estado inu<br>as configura | t cuando se<br>ión avanzar<br>stablecer<br>ttilizable. |       |
| A solution                                                                                                    | r TLS 1.<br>r TLS 1.3<br>ar la car<br>cuando<br>figuració<br>configu<br>determi<br>ón solo s<br>trador d                                                                                                    | 1<br>2<br>peta Archivos 1<br>111<br>reinicie el equip<br>ón de Internet I<br>ración de Intern<br>ado.<br>si el explorador<br>el sistema cont   | o<br>Restaura<br>Explorer<br>net Explor<br>está en u<br>rola algun | s de Internet                                                               | t cuando se<br>ión avanzar<br>stablecer<br>tilizable.  |       |

En caso de disponer de una versión obsoleta de Java también es posible que sea necesario desmarcar estas opciones en la configuración de Java dentro de "Panel de control" - "Java" - "Avanzado" - "Seguridad" - "General"

| 🚳 Panel de control de Java                                                                                                    |
|----------------------------------------------------------------------------------------------------|
| General Java Seguridad Avanzado                                                                                                    |
| Autorizar al usuario a dar permisos para contenido firmado     Autorizar al usuario a dar permisos para contenido procedente     Qusar los certificados y claves del almacén de claves del navega     Qusar automáticamente el certificado personal si sólo uno coincic     Avisar si el certificado del sitio no corresponde al nombre del sis     Wostrar el certificado del sitio desde el servidor incluso si es vál     Ver indicación de zona protegida     Ver indicación de zona protegida     Ver indicación de certificado en línea     Ver indicación de certificado en línea     Valutar las validación de certificado en línea     Valutar las validación de certificado en línea     Valutar ista de editores de confianza     Valutar almacenamiento en caché de contraseña para autentic     Utilizar formato ClientHello compatible con SSL 2.0     Utilizar TLS 1.0     Verificación de seguridad de código mixto (de confianza y no de confianza     Verificación de seguridad de código mixto (de confianza y no de confianza |
| < •                                                                                                    |
| Aceptar Cancelar Aplicar                                                                                                    |

### 4.5.4.2 Versión de Java desactualizada

El navegador Internet Explorer realiza una comprobación del estado de actualización de los complementos instalados. Si existe una nueva versión de Java disponible el navegador alertará al usaurio:

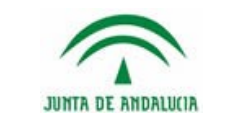

Manual de Usuario de las Entidades Locales

| ! | Su versión de Java está desfasada.                                      |
|---|-------------------------------------------------------------------------|
|   | <ul> <li>Actualizar (recomendado)</li> </ul>                            |
|   | Obtener la actualización de seguridad más reciente en java.com.         |
|   | → Bloquear                                                              |
|   | Bloquear la ejecución del contenido Java en esta sesión del explorador. |
|   | → Más tarde                                                             |
|   | Continuar; se le recordará que actualice de nuevo más tarde.            |

En este caso para continuar el usuario puede optar por "Actualizar (recomendado)" o pulsar sobre la opción "Más tarde". Si marca la casilla "No volver a preguntar..." para evitar futuros avisos.

## 4.5.4.3 Error con versión Java 6

Al intentar realizar la firma electrónica con la versión Java 6 el sistema devolverá el siguiente error por incompatibilidad con los algoritmos actuales de firma electrónica.

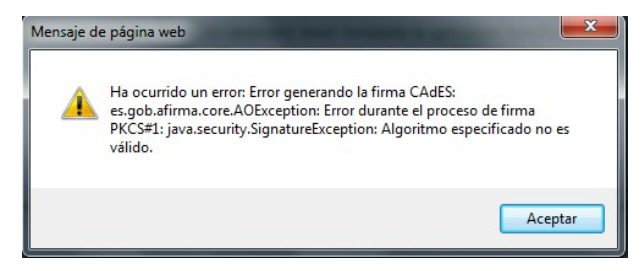

En este caso el usuario puede optar por actualizar la versión de Java a la última disponible o bien instalar AutoFirma.

#### 4.5.4.4 Problema conexión con AutoFirma en Mozilla Firefox

En ocasiones el proceso de instalación de AutoFirma no configura puede configurar Mozilla Firefox correctamente por estar abierto dicho navegador. En estos casos al tratar de firmar la pantalla que indica progreso permanecerá fija durante un tiempo prolongado y acabará por mostrar el siguiente mensaje:

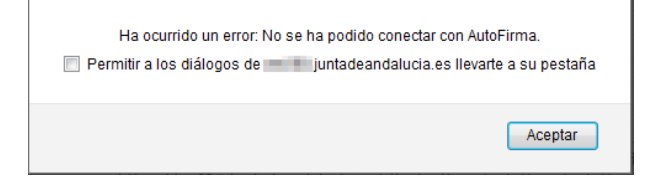

Para solucionar este problema puede procederse a instalar manualmente como Autoridad de confianza el certificado de Autofirma.

Accediendo a las Opciones de Mozilla Firefox pulsar sobre Avanzado. En esta pantalla pulsar sobre la pestaña Certificados y el botón "Ver certificados"

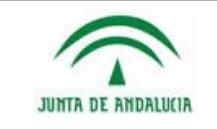

Manual de Usuario de las Entidades Locales

| Avanza                                                | ido                                                                 |                         |                            |                       |                       | (?) |
|-------------------------------------------------------|---------------------------------------------------------------------|-------------------------|----------------------------|-----------------------|-----------------------|-----|
| General                                               | Elección de datos                                                   | Red                     | Actualizar                 | Certificados          |                       |     |
| Solicitudes<br>Cuando un ser<br>Seleccion<br>Pregunta | rvidor requiera mi certific<br>nar uno automáticamento<br>r siempre | cado perso              | onal:                      |                       |                       |     |
| Cons <u>u</u> ltar                                    | r a los servidores respond<br>ficados Disp <u>o</u> si              | ledores O<br>tivos de s | CSP para confi<br>eguridad | rmar la validez actua | l de los certificados |     |

Desde el cuadro de diálogo pulsar sobre la pestaña "Autoridades" y a continuación sobre el botón "Importar..."

|                                                         | Administrador de certificados                 | 3        |
|---------------------------------------------------------|-----------------------------------------------|----------|
| Sus certificados Personas Servidores                    | Autoridades Otros                             |          |
| Tiene certificados en archivo que identifican estas aut | oridades certificadoras:                      |          |
| Nombre del certificado                                  | Dispositivo de seguridad                      | Ę        |
| ⊿AC Camerfirma S.A.                                     |                                               | <u>^</u> |
| Chambers of Commerce Root - 2008                        | Builtin Object Token                          |          |
| Global Chambersign Root - 2008                          | Builtin Object Token                          |          |
| ⊿AC Camerfirma SA CIF A82743287                         |                                               |          |
| Chambers of Commerce Root                               | Builtin Object Token                          |          |
| Global Chambersign Root                                 | Builtin Object Token                          |          |
| ⊿ACCV                                                   |                                               |          |
| ACCVRAIZ1                                               | Builtin Object Token                          |          |
| ⊿ Actalis S.p.A./03358520967                            |                                               |          |
| Actalis Authentication Root CA                          | Builtin Object Token                          | -        |
| Ver Editar confianza Importar                           | Exportar Elimi <u>n</u> ar o dejar de confiar |          |
|                                                         | 2                                             | Aceptar  |

En este punto habrá que seleccionar el siguiente fichero para su importación:

C:\Program Files (x86)\AutoFirma\AutoFirma\autofirma.cer

## 4.5.4.5 Aviso de Internet Explorer 8 / 9 + AutoFirma

En caso de que el usuario disponga de Internet Explorer 8 ó 9 y utilice AutoFirma en lugar de Java el navegador mostrará el siguiente aviso al pulsar el botón "Firmar" preguntando si se desea ver el contenido de la página web de forma segura.

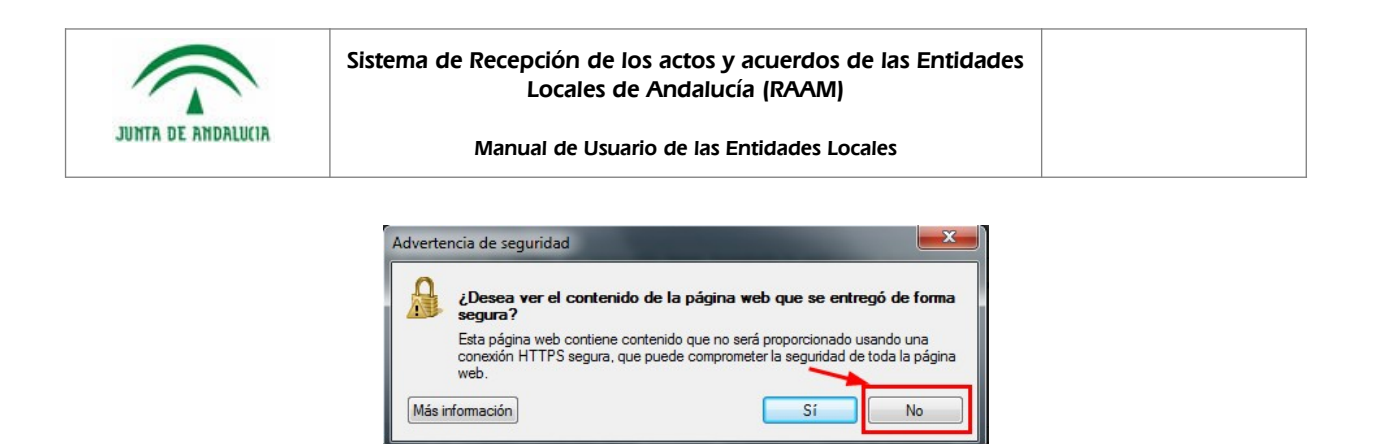

En esta ocasión para continuar con el proceso de firma el usuario debe pulsar sobre el botón "No" para permitir que AutoFirma se ejecute correctamente.

## 4.5.5 Aviso de confianza sobre el sitio de descarga

Los certificado de servidor de Junta de Andalucía están emitidos por la autoridad de certificación AC Componentes Informáticos de la Fábrica Nacional de Moneda y Timbre (FNMT). Por defecto la instalación de Java no tiene esta autoridad de certificación entre las de confianza y por ello muestra el siguiente aviso al ejecutar el componente de firma electrónica:

| ¿Des   | sea continuar?                                   |   |
|--------|--------------------------------------------------|---|
| La cor | nexión a este sitio web no es de confianza.      |   |
| Nota:  | Sitio web: https://ws024.juntadeandalucia.es:443 | h |
|        | Mác información                                  |   |

Para evitar la aparición de este aviso es necesario instalar el certificado de la autoridad de certificación AC Componentes Informáticos que puede descargarse desde la siguiente dirección:

https://www.sede.fnmt.gob.es/descargas/certificados-raiz-de-la-fnmt

El fichero descargado se denomina AC\_Componentes\_Informaticos\_SHA256.cer

Para importarlo se accederá a "Panel de control" - "Java" - "Seguridad" y desde esa pestaña pulsar sobre "Gestionar Certificados"

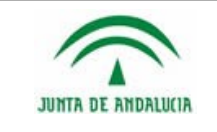

#### Sistema de Recepción de los actos y acuerdos de las Entidades Locales de Andalucía (RAAM)

#### Manual de Usuario de las Entidades Locales

| 🔹 Panel de Control de Java                                                                                                    |
|----------------------------------------------------------------------------------------------------|
| General Actualizar Java Seguridad Avanzado                                                                                                    |
| ☑ Activar el contenido Java en el explorador                                                                                                    |
|                                                                                                    |
|                                                                                                    |
| Nivel de seguridad de las aplicaciones que no están en la lista de excepción de sitios                                                                                                    |
| 🔘 Muy Alta                                                                                                    |
| Solo se podrán ejecutar las aplicaciones Java identificadas con un certificado de una autoridad<br>de certificación de confianza y solo si el certificado se puede verificar como no revocado.                                                                                                    |
|                                                                                                    |
| Alta     Alta     Alta |
| Se podrán ejecutar las aplicaciones Java identificadas con un certificado de una autoridad de                                                                                                    |
| certificado.                                                                                                    |
|                                                                                                    |
|                                                                                                    |
| Lista de excepciones de sitios                                                                                                    |
| Las aplicaciones iniciadas desde los sitios que se enumeran a continuación se podrán ejecutar<br>desnués de las peticiones de datos de securidad apropiadas.                                                                                                    |
| Haga clic en Editar lista de sitios                                                                                                    |
| para agregar elementos a esta lista. Editar lista de sitios                                                                                                    |
|                                                                                                    |
| Restaurar Peticiones de Datos de Seguridad Gestionar Certificados                                                                                                    |
|                                                                                                    |
| Aceptar Cancelar Aplicar                                                                                                    |

En la pantalla de gestión de certificados se ha de seleccionar como "Tipo de certificado" el valor "CA de Sitio Seguro" y pulsar "Importar".

| rtificados           |                                                              |   |
|----------------------|--------------------------------------------------------------|---|
| Tipo de Certificado: | CA de Sitio Seguro                                           |   |
| Usuario Sistema      | Certificados de Confianza<br>Sitio Seguro<br>C 4 de Firmante |   |
| Emitido para         | CA de Sitio Seguro                                           |   |
| ENMT-RCM AC (        | Autenticación de Cliente                                     |   |
|                      |                                                              | - |
|                      | Importar Exportar Eliminar Detalles                          |   |

Seleccionar el fichero AC\_Componentes\_Informaticos\_SHA256.cer de la ruta donde se descargó y pulsar "Aceptar"

| Emitido para Emitido por                                       |   |
|----------------------------------------------------------------|---|
| FNMT-RCM AC Componentes Informáticos FNMT-RCM AC RAIZ FNMT-RCM | - |
|                                                                | - |
| Importar Exportar Eliminar Detailes                            |   |

El certificado habrá quedado importado correctamente y el aviso dejará de aparecer en los navegadores.

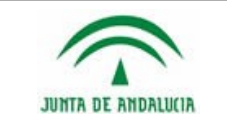

# 4.6 Pantalla de información de firma electrónica

Tras finalizar el proceso de firma electrónica el sistema mostrará la pantalla de información con el resultado:

| Sistema de recepción de los actos y acuerdos de las Entidades de Andalucía                                                                                                    |                                        |
|----------------------------------------------------------------------------------------------------|----------------------------------------|
| Bienvenid@Consorcio:                                                                                                    | Perfil: Secretario/a                   |
| Listado de actos y/o acuerdos a presentar                                                                                                    |                                        |
| Acto / Acuerdo - 375731                                                                                                    | Descartar                              |
| Se ha finmado correctamente el fichero del tacto y/o acuerdo 379711 del órgano Órgano Conserción.<br>Los detados del tacto y/o acuerdos de han firmados en fecha (9010201115533) gon con Código Seguro de Verificación<br>El fichero del acto y/o acuerdos de han firmados en fecha (9010201115533) gon con Código Seguro de Verificación<br>El código Seguro de Verificación de del acuerdos del acuerdos del acuerdos del naterecidad e integridad en la dirección: | (Verificar firma)<br>(Verificar firma) |
| Añadir Actas Pôte Presentar                                                                                                    |                                        |
| < Volter                                                                                                    |                                        |
| 😤 Sistema de recepción de los actos y acuerdos de las Entidades de Andalucía. Junta de Andalucía. Plaza Nueva, nº 4. 41071 -                                                                                                    | SEVILLA                                |

Para cada documento firmado se muestra el Código Seguro de Verificación (CSV) y la dirección en la que poder validar la firma electrónica realizada.

# 4.7 Presentar

La presentación de un acta puede realizarla cualquier cargo de una Entidad Local. Para presentar, simplemente hay que entrar en la opción *Tramitar actos y/o acuerdos grabados* y, una vez seleccionados los el/los acto/s y/o acuerdo/s que se desean presentar, se pulsa el botón *Presentar*.

| Li: | stado d  | de actos y     | /o acuerdo     | s de la Entida       | ad            |                 |               |                     |             |
|-----|----------|----------------|----------------|----------------------|---------------|-----------------|---------------|---------------------|-------------|
|     | ◄ Volver |                |                |                      |               |                 |               |                     |             |
|     |          |                |                | Fecha Presentación   | Fecha acto    | o y/o acuerdo   |               |                     |             |
|     |          |                | =              | de 📃                 | de            |                 | Organo:       |                     | •           |
|     | Esta     | ido:           | -              | a 🔤                  | a             |                 | Sesión:       |                     | •           |
|     |          |                |                | Buscart              | Mostrar todos | :               |               |                     |             |
|     |          |                |                |                      | [             | Seleccionar to  | dos firmables | Seleccionar todos r | egistrables |
|     | Código   | Tipo de órgano | Tipo de sesión | Fecha del acto/acuer | dot F         | echa de present | ación Estado  | Firma Presentar     | Accione     |
|     | 3114     | PLENO          | No Apricable   | 06/04/2009           |               |                 |               | _ ( <u>≃</u> ) _    |             |
|     | 3126     | PLENO          | No Apricable   | 06/04/2009           |               |                 |               |                     |             |
|     | 3105     | PLENO          | No Apricable   | 0670472009           |               |                 |               |                     |             |
|     | 2940     | PLENO          | No Aplicable   | 24/03/2009           |               |                 |               |                     |             |
|     | 2939     | PLENO          | No Aplicable   | 24/03/2009           |               |                 |               |                     | <b>X</b>    |
|     | 2942     | PLENO          | No Aplicable   | 24/03/2009           |               |                 |               |                     | X           |
|     | 2917     | PLENO          | No Aplicable   | 23/03/2009           |               |                 |               |                     | <b>A</b>    |
|     | 2918     | PLENO          | Extraordinaria | 23/03/2009           |               |                 |               |                     | <b>∧</b> ⊛χ |
|     | 2498     | PLENO          | No Aplicable   | 28/10/2008           |               |                 |               |                     | X           |
|     | 2499     | PLENO          | No Aplicable   | 28/10/2008           |               |                 |               |                     |             |
|     | 1206     | Pleno          | Ordinaria      | 09/01/2008           | 09/01         | 1/2008          |               |                     |             |
|     |          |                |                |                      |               |                 |               |                     | -           |

También se pueden seleccionar todos los actos que aparecen en pantalla a la vez pulsando el botón *Seleccionar todos registrables*.

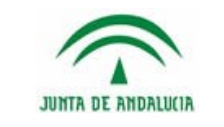

Al pulsar *Presentar*, se mostrará una pantalla en la que aparecerán el/los acto/s y/o acuerdo/s que se seleccionaron anteriormente.

Estos estarán acompañados por una opción que permite descartar aquel/aquellos que no se desee presentar.

|         | Listado de a                                                                                                    | ctos y/o acuero                                                                                                    | dos a presen                                                                                           | tar                                                                                                    |                                                                           |                                                                        |
|---------|----------------------------------------------------------------------------------------------------|----------------------------------------------------------------------------------------------------|----------------------------------------------------------------------------------------------------|----------------------------------------------------------------------------------------------------|---------------------------------------------------------------------------|------------------------------------------------------------------------|
|         | ◄ Volver                                                                                                    |                                                                                                    | ·                                                                                                    |                                                                                                    |                                                                           |                                                                        |
|         |                                                                                                    | ácto / ác                                                                                                    | cuerdo - 3114                                                                                          |                                                                                                    |                                                                           | Decentar                                                               |
|         | Se ha firmado co<br>Los datos del act<br>El fichero del act                                                                                                    | rrectamente el fichero del acto y/<br>to y/o acuerdo se han registrado o<br>to y/o acuerdo se ha registrado co                                                                                                    | /o acuerdo del órgano PLEN<br>con código 186138.0 y han s<br>on código 185985.0 y ha sidi              | D en sesión No Aplicable con fecha 06/04<br>rido firmados con código 1239608835633<br>o firmado con código 1239608835633640                 | 1/2009 e identificador 3114.<br>1640.<br>I.                               | bescartar                                                              |
|         |                                                                                                    | Acto / Ac                                                                                                    | cuerdo - 3105                                                                                          |                                                                                                    |                                                                           | Descartar                                                              |
|         | Se ha firmado co<br>Los datos del act<br>El fichero del act                                                                                                    | rrectamente el fichero del acto y/<br>to y/o acuerdo se han registrado o<br>to y/o acuerdo se ha registrado co                                                                                                    | /o acuerdo del órgano PLEN<br>con código 186376.0 y han s<br>on código 186375.0 y ha sidi              | O en sesión No Aplicable con fecha 06/0-<br>ido firmados con código 1239608835633<br>o firmado con código 1239608835633698                  | 1/2009 e identificador 3105.<br>1698.<br>I.                               |                                                                        |
|         | Añadir Actas                                                                                                    | s Pdte Presentar                                                                                                    |                                                                                                    |                                                                                                    |                                                                           | Presentar                                                              |
|         | ◄ Volver                                                                                                    |                                                                                                    |                                                                                                    |                                                                                                    |                                                                           |                                                                        |
|         | 🔿 Sister                                                                                                    | na de recepción de los actos y a                                                                                                    | acuerdos de las Entidades                                                                              | de Andalucía. Junta de Andalucía. Pl                                                                                                    | aza Nueva, nº 4. 41071 - SE)                                              | VILLA                                                                  |
|         |                                                                                                    |                                                                                                    |                                                                                                    |                                                                                                    |                                                                           | Versi                                                                  |
| Cirtoma | do roconción do los o                                                                                                    | stas v asuardas da la                                                                                                    | r Entidador do Ar                                                                                      | dalucía                                                                                                    |                                                                           |                                                                        |
|         | de recepción de los a                                                                                                    | ctos y acuerdos de la:                                                                                                    | s Encloades de Al                                                                                      | Iualucia                                                                                                    |                                                                           |                                                                        |
|         |                                                                                                    |                                                                                                    | Bienv                                                                                                  | enid@                                                                                                    | Entidad:                                                                  | Perfil: S                                                              |
|         | istado de acto                                                                                                    | os y/o acuerdo                                                                                                    | os de la Ent                                                                                           | idad                                                                                                    |                                                                           |                                                                        |
|         | istado de acto                                                                                                    | os y/o acuerdo                                                                                                    | os de la Ent                                                                                           | idad                                                                                                    | Organo:                                                                   |                                                                        |
|         | istado de acto                                                                                                    | os y/o acuerdo                                                                                                    | os de la Ent                                                                                           | idad                                                                                                    | Organo:                                                                   |                                                                        |
|         | Estado:                                                                                                    | s y/o acuerdo                                                                                                    | os de la Ent                                                                                           | ción Fecha acto y/o acuerd<br>de de de de de de de de de de de de de d                                                                      | Organo:                                                                   |                                                                        |
|         | ISTADO DE ACTO                                                                                                    | s y/o acuerdo                                                                                                    | es de la Ent                                                                                           | idad                                                                                                    | Organo:<br>Sesión:                                                        | Seleccionar todos registral                                            |
|         | Listado de acto                                                                                                    | irgano Tipo de sesión                                                                                                    | Fecha del actor                                                                                        | ción Fecha acto y/o acuerd<br>do acuerd<br>scarl Mostrar todos<br>acuerdo t Fecha de pre                                                    | o Organo: Sestón: Sestón: Sestón: Sestón: Sestón: Sestón: Sestón: Sestádo | Seleccionar todos registrat                                            |
|         | Listado de acto                                                                                                    | irgano Tipo de sesión<br>No Aplicable<br>No Aplicable                                                                                                    | Fecha Presenta<br>de<br>a<br>Euro<br>Fecha del actor<br>06/04/2009                                     | ción Fecha acto y/o acuerd<br>do acuerd<br>scarl Mostrar todos<br>acuerdo t Fecha de pre                                                    | Organo:<br>Sestón:<br>ar todo: firmable:<br>sentación Estado              | Seleccionar todes registrate<br>Firme Procentar Acc                    |
|         | Listado de acto                                                                                                    | irgano Tipo de sesión<br>No Aplicable<br>No Aplicable<br>No Aplicable                                                                                                    | Fecha Presenta           de           a           be/de/2009           06/04/2009           06/04/2009 | ción Fecha acto y/o acuerd<br>de de de de de de de de de de de de de d                                                                      | Organo:<br>Sesión:<br>ar todo: firmable:<br>sentación Estado              | Seleccionar toder registrat                                            |
|         | Código Tipo de C<br>3114 PLENO<br>3126 PLENO<br>3055 PLENO<br>2940 PLENO                                                                                                    | Srgano Tipo de sesión<br>No Aplicable<br>No Aplicable<br>No Aplicable<br>No Aplicable<br>No Aplicable                                                                                                    | Fecha Presenta           de                                                                            | ción Fecha acto y/o acuerd<br>de<br>acuerdo y/o acuerd<br>acuerdo y/o acuerdo<br>scarl Mostrar todos<br>Selección<br>acuerdo y Fecha de pre | Organo: Sesión: Sesión: Sesión: Sentación Estado                          | Seleccinar todor registral<br>Firma Precentar Ac                       |
|         | Código         Tipo de c           3114         PLENO           3126         PLENO           2940         PLENO           2940         PLENO           2940         PLENO           2940         PLENO           2940         PLENO           2940         PLENO           2941         PLENO                                                                                                    | Srgano Tipo de sesión<br>No Aplicable<br>No Aplicable<br>No Aplicable<br>No Aplicable<br>No Aplicable<br>No Aplicable                                                                                                    | Fecha Presenta           de                                                                            | iidad                                                                                                    | Organo:<br>Sesión:<br>ar todo: firmable:<br>sentación Estado              | Seleccionar todos registrat                                            |
|         | Código         Tipo de a           2114         PLENO           3126         PLENO           2940         PLENO           2940         PLENO           2940         PLENO           2940         PLENO           2940         PLENO           2940         PLENO           2940         PLENO           2940         PLENO           2940         PLENO           2940         PLENO           2940         PLENO                                                                                                    | Srgano Tipo de sesión<br>No Aplicable<br>No Aplicable<br>No Aplicable<br>No Aplicable<br>No Aplicable<br>No Aplicable<br>No Aplicable<br>No Aplicable<br>No Aplicable                                                                                                    | Fecha Presenta           de                                                                            | idad                                                                                                    | Organo:<br>Sestón:<br>ar todos firmables<br>sentación Estado              | Seleccionar todos registrat<br>Firma prosentar Acc<br>V<br>V<br>V<br>V |
|         | Código         Tipo de C           2114         PLENO           3126         PLENO           3105         PLENO           2940         PLENO           2941         PLENO           2942         PLENO           2942         PLENO           2942         PLENO           2942         PLENO           2942         PLENO           2947         PLENO           2947         PLENO                                                                                                    | Sirgano Tipo de sesión<br>No Aplicable<br>No Aplicable<br>No Aplicable<br>No Aplicable<br>No Aplicable<br>No Aplicable<br>No Aplicable<br>No Aplicable<br>No Aplicable                                                                                                    | Fecha Presenta           de                                                                            | idad                                                                                                    | Organo: Sestón: ar todos firmables sentación Estado                       | Seleccionar todos registral<br>Firma Presentar Acc<br>V V C            |
|         | Código         Tipo de c           2114         PLENO           3114         PLENO           3115         PLENO           3105         PLENO           3205         PLENO           2940         PLENO           2941         PLENO           2942         PLENO           2943         PLENO           2944         PLENO           2945         PLENO           2947         PLENO           2948         PLENO           2949         PLENO           2940         PLENO           2941         PLENO           2942         PLENO           2944         PLENO           2945         PLENO           2947         PLENO           2948         PLENO           2949         PLENO | Srgano Tipo de sesión<br>No Aplicable<br>No Aplicable<br>No Aplicable<br>No Aplicable<br>No Aplicable<br>No Aplicable<br>No Aplicable<br>No Aplicable<br>No Aplicable<br>Extraordinaria                                                                                                    | Fecha Presenta           de                                                                            | idad                                                                                                    | Organo:<br>Sesión:<br>ar todo: firmable:<br>sentación Estado              | Seleccionar toder registrat                                            |
|         | Cádigo         Tipo de C           Estado:                                                                                                    | Srgano Tipo de sesión<br>No Aplicable<br>No Aplicable<br>No Aplicable<br>No Aplicable<br>No Aplicable<br>No Aplicable<br>No Aplicable<br>No Aplicable<br>No Aplicable<br>No Aplicable<br>No Aplicable<br>No Aplicable                                                                                                    | Fecha Presenta           de                                                                            | idad                                                                                                    | Organo:<br>Sesión:<br>ar todo: firmable:<br>sentación Estado              | Seleccionar todos registral<br>Firma Procentar Ac                      |
|         | Código         Tipo de C           2440         PLENO           3155         PLENO           2340         PLENO           2340         PLENO           2340         PLENO           2341         PLENO           2342         PLENO           2343         PLENO           2442         PLENO           2442         PLENO           2449         PLENO           2449         PLENO           2449         PLENO           2449         PLENO           2449         PLENO           2449         PLENO                                                                                                    | Srgano Tipo de sesión<br>No Aplicable<br>No Aplicable<br>No Aplicable<br>No Aplicable<br>No Aplicable<br>No Aplicable<br>No Aplicable<br>No Aplicable<br>No Aplicable<br>No Aplicable<br>No Aplicable<br>No Aplicable<br>No Aplicable<br>No Aplicable<br>No Aplicable                                                                                                    | Fecha Presenta<br>de           a                                                                       | idad                                                                                                    | O Organo: Sesión: Sesión: Sesión: Sentación Estado                        | Seleccionar todos registrat                                            |
|         | Código         Tipo de acto           Estado:                                                                                                    | irgano Tipo de sesión<br>No Aplicable<br>No Aplicable | Fecha Presenta<br>de         European           de                                                     | cián Fecha acto y/o acuerd<br>de<br>scart Mostrar todos<br>scuerdo † Fecha de pre<br>09/01/2008                                             | Organo:<br>Sestón:<br>ar todos firmables<br>sentación Estado              | Seleccionar todos registrat                                            |

En dicha pantalla se dará la posibilidad de añadir el resto de actos que se encuentran pendientes de presentar pero que no fueron seleccionadas en el primer paso.

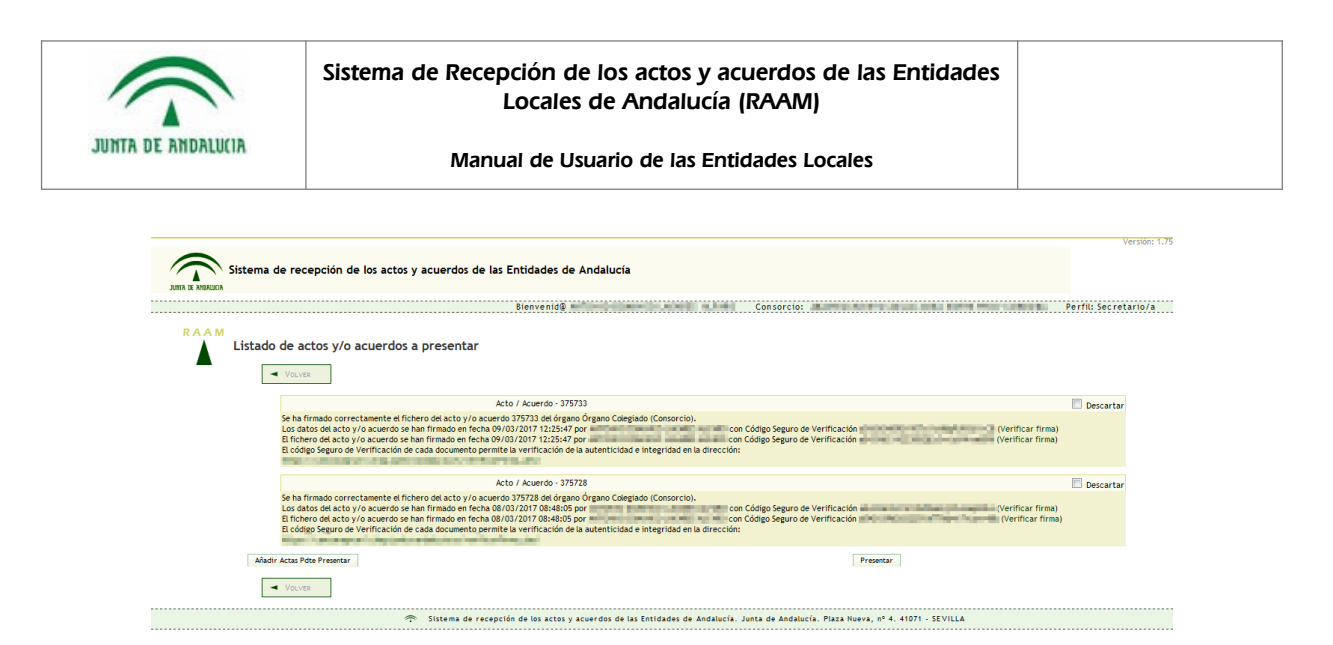

Tras esto, permitirá proceder a presentar las actas deseadas mediante el botón *Presentar*, registrando aquellos actos que no tengan marcada la opción *Descartar*.

|                                                                                                    | Version: 1.75        |
|----------------------------------------------------------------------------------------------------|----------------------|
| Sistema de recepción de los actos y acuerdos de las Entidades de Andalucía                                                                                                    |                      |
| Bienvenid B                                                                                                    | Perfil: Secretario/a |
| Listado de actos y/o acuerdos a presentar                                                                                                    |                      |
| Acto / Acuerdo - 375733                                                                                                    | Descartar            |
| Se ha firmado correctamente el fichero de acto y/o acuerdo 37733 de órgano Órgano Coegudo (Consorcio).<br>Los datos de acto y/o acuerdos en ha firmado en efenda 90/03/2017 225347 por con Códego Seguro de Vertificación (Vertificar firma)<br>El fichero del acto y/o acuerdos se han firmado en fecha 90/03/2017 1225347 por con Códego Seguro de Vertificación (Vertificar firma)<br>El fichero del acto y/o acuerdos se han firmado en fecha 90/03/2017 1225347 por con Códego Seguro de Vertificación (Vertificar firma)<br>El códego Seguro de Vertificación de cada documento permite la vertificación de la autenticidad e integridad en la dirección:                                                                                                    |                      |
| Acto / Acuerdo - 375728                                                                                                    | Descartar            |
| Se ha firmado correctamente el fichero del acto y/o acuerdo 37732 del órgano Órgano Cóngoso (Consorcio).<br>Los datos de acto y/o acuerdo se han firmado en leto 80/07/2017 684-805 por consorte del acuerto consorte del acto y/o acuerdo se han firmado en leto 80/07/2017 684-805 por consorte del acuerdo acto por consorte del acuerdo acto por consorte del acuerdo acto por consorte del acuerdo acto acuerdo se han firmado en leto 80/07/2017 684-805 por consorte del acuerdo acto por consorte del acuerdo acto por consorte del acuerdo acto por consorte del acuerdo acto acuerdo en leto acuerdo acto por consorte del acuerdo acto acuerdo en la cuerto consorte del acuerdo cida del acuerto cidad en la clinación.<br>El cóngos enconsorte del acuerdo cuento por india se arrizo acto de a auenticidad e integridad en la dirección | )                    |
| Añadir Actas Póta Presentar Presentar           Vouest                                                                                                    |                      |
| 🔿 Sistema de recepción de los actos y acuerdos de las Entidades de Andalucía. Junta de Andalucía. Plaza Nueva, nº 4. 41071 - SEVILLA                                                                                                    |                      |

Si se hubiera descartado algún acto, se mostrará un mensaje informando de ello.

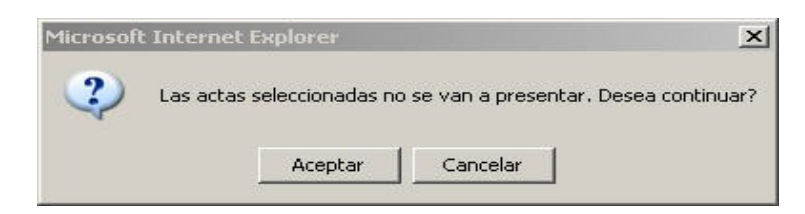

Al proceder a presentar, aparecerá una pantalla de espera, la cual, tras algunos segundos, mostrará un resumen de toda la información relativa al registro de los actos, recibiéndose un correo informando que se ha producido efectivamente dicho registro.

Dicha pantalla de resumen permitirá, tanto imprimir los recibos de registros de cada acta por separado, como de todos los actos de manera global.

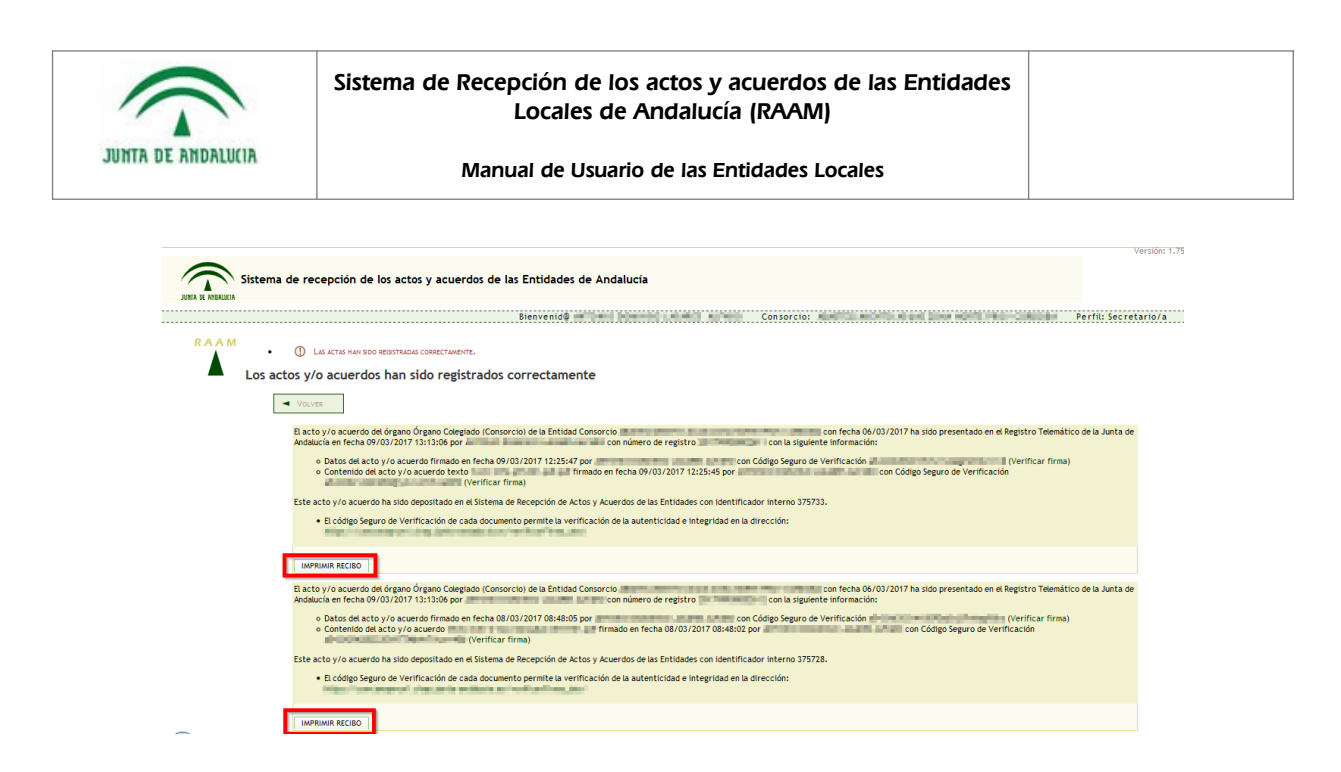

Al pulsar sobre *Imprimir Recibo*, se abrirá una nueva ventana que contiene la información del recibo seleccionado, la cual se imprimirá.

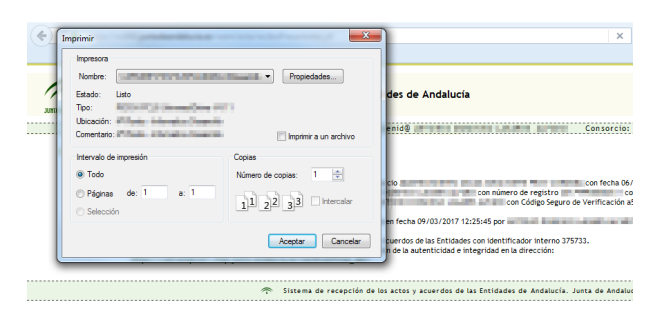

Al pulsar sobre Imprimir todos los recibos, se imprimirán un recibo global de todas las actas registradas.

Una vez realizada la presentación de los actos y/o acuerdos, el resumen podrá consultarse accediendo al menú de *Tramitar actos y/o acuerdos grabados* y haciendo un clic sobre el icono de resumen de la presentación, como se ve en la siguiente imagen.

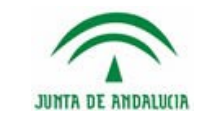

#### Sistema de Recepción de los actos y acuerdos de las Entidades Locales de Andalucía (RAAM)

#### Manual de Usuario de las Entidades Locales

| Listado de actos y/o acuerdos de la Entidad           Image: Colspan="2">Image: Colspan="2">Colspan="2">Colspan="2"Colspan="2"Colsp                                       |       |                            |                |                |          | Bienvenid@           | and the second   |                      | Entidad:            | Perfi                  | I: Secretar |
|----------------------------------------------------------------------------------------------------|-------|----------------------------|----------------|----------------|----------|----------------------|------------------|----------------------|---------------------|------------------------|-------------|
| Listado de actos y/o acuerdos de la Entidad                                                                                                    |       |                            |                |                |          |                      |                  |                      |                     |                        |             |
| VOLUSE         Estador:       Fecha Presentación       Fecha acto y/o acuerdo<br>de de de de de de de de de de de de de d                                                                                                    | Lista | ido (                      | de actos       | y/o acue       | rdos     | de la Entida         | d                |                      |                     |                        |             |
| Codes         Fecha Presentación         Fecha Presentación         Organo:           Estado:                de               de               de               sestón:               sestón:                      sestón:                  sestón:                                                                <                                                                                                    |       |                            |                |                |          |                      |                  |                      |                     |                        |             |
| Estado:         Fecha Presentación         Fecha acto y/o acuerdo<br>de         organo:<br>a         organo:<br>a         seión:         a           color         a         a                                                                                                    | -     | <ol> <li>VOLVER</li> </ol> | <              |                |          |                      |                  |                      |                     |                        |             |
| Estador         de         de <t< td=""><td></td><td></td><td></td><td></td><td></td><td>Fecha Presentación</td><td>Fecha acto</td><td>v<i>i</i>o acuerdo</td><td></td><td></td><td></td></t<>                                                                                                    |       |                            |                |                |          | Fecha Presentación   | Fecha acto       | v <i>i</i> o acuerdo |                     |                        |             |
| Estado:         Image: Control of Control of           |       |                            |                |                |          | de                   | de               |                      | Organo:             |                        | -           |
| Image: Control of the second second |       | Esta                       | ado:           |                | •        |                      |                  |                      |                     |                        |             |
| Bucart         Mortrar todor           Seleccionar todor registrable:         Seleccionar todor registrable:         Seleccionar todor registrable:           112         PLENO         No Aplicable         13/04/2009         Presentada         Codigo           113         PLENO         No Aplicable         03/04/2009         13/04/2009         Presentada         Codigo           0077         PLENO         No Aplicable         06/04/2009         13/04/2009         Presentada         Codigo           0077         PLENO         No Aplicable         06/04/2009         13/04/2009         Presentada         Codigo           0078         PLENO         No Aplicable         06/04/2009         13/04/2009         Presentada         Codigo           0078         PLENO         No Aplicable         06/04/2009         13/04/2009         Presentada         Codigo           0176         PLENO         No Aplicable         06/04/2009         08/04/2009         Presentada         Codigo           0176         PLENO         No Aplicable         06/04/2009         08/04/2009         Presentada         Codigo           0176         PLENO         No Aplicable         06/04/2009         08/04/2009         Presentada         Codigo <t< td=""><td></td><td></td><td></td><td></td><td></td><td>a 📰</td><td>a</td><td></td><td>Sesión:</td><td></td><td>-</td></t<>                                                                                                    |       |                            |                |                |          | a 📰                  | a                |                      | Sesión:             |                        | -           |
| Buscart         Mostrar todos           Séleccionar todos firmables         Séleccionar todos registradeles           Código         Tipo de órgano         Tipo de sessión         Fecha del acto/acuerdo t         Fecha del presentación         Estado         Firma         Presentar         Accil           3112         PLENO         No Aplicable         13/04/2009         13/04/2009         Presentada         CO           3077         PLENO         No Aplicable         09/04/2009         13/04/2009         Presentada         CO           3077         PLENO         No Aplicable         09/04/2009         13/04/2009         Presentada         CO           3078         PLENO         No Aplicable         09/04/2009         13/04/2009         Presentada         CO           3078         PLENO         No Aplicable         06/04/2009         08/04/2009         Presentada         CO           3126         PLENO         No Aplicable         06/04/2009         08/04/2009         Presentada         CO           3137         PLENO         No Aplicable         06/04/2009         08/04/2009         Presentada         CO           3140         PLENO         No Aplicable         06/04/2009         13/04/2009         Presentada         CO<                                                                                                    |       |                            |                |                |          |                      |                  |                      |                     |                        |             |
| Selectionar todor firmables         Selectionar todor firmables         Selectionar todor registrables           Código         Tipo de órgan         Tipo de sosión         Fecha del acto/acuerdo t         Fecha de presentación         Estado         Firma         Presentar         Accil           3112         PLENO         No Aplicable         0/10/12009         13/04/2009         Presentada         Image: Comparison of the presentada         Image: Comparison of the presentada                                                                                                    |       |                            |                |                |          | Buscar!              | Mostrar todos    |                      |                     |                        |             |
| CódigoTipo de órganTipo de sesióEcha del acto/acueró (Pecha del presentaciónEstadoFinaPresentadAcci112PLENONo Aplicable0/10/1200913/04/2009Presentada663077PLENONo Aplicable0/10/120090/10/12009Presentada663077PLENONo Aplicable0/10/120090/10/12009Presentada663078PLENONo Aplicable0/10/120090/10/12009Presentada663079PLENONo Aplicable0/10/120090/10/12009Presentada663080PLENONo Aplicable0/10/120090/10/12009Presentada663080PLENONo Aplicable0/10/120090/10/12009Presentada663080PLENONo Aplicable0/10/120090/10/12009Presentada663080PLENONo Aplicable0/10/120090/10/12009Presentada663080PLENONo Aplicable0/10/120090/10/12009Presentada663080PLENONo Aplicable0/10/1200913/04/2009Presentada663080PLENONo Aplicable0/10/1200913/04/2009Presentada663080PLENONo Aplicable2/103/200913/04/2009Presentada663097PLENONo Aplicable2/103/200913/04/2009Presentada <td></td> <td></td> <td></td> <td></td> <td></td> <td></td> <td></td> <td></td> <td></td> <td></td> <td></td>                                                                                                    |       |                            |                |                |          |                      |                  |                      |                     |                        |             |
| Código         Tipo de órgano         Tipo de sessión         Fecha del acto/acuerdo 1         Fecha de presentación         Estado         Finna         Presentad         Acci           1112         PLENO         No Aplicable         0/04/2009         13/04/2009         Presentada         Image: Comparison 1000         Image: Comparison 1000         Image: Comparison 10                                                                                                    |       |                            |                |                |          |                      |                  | Seleccionar tod      | los firmables       | Seleccionar todos regi | strables    |
| 3112         PLENO         No Aplicable         13/04/2009         13/04/2009         Presentada         C           3113         PLENO         No Aplicable         09/04/2009         13/04/2009         Presentada         C           3077         PLENO         No Aplicable         08/04/2009         08/04/2009         Presentada         C           3078         PLENO         No Aplicable         08/04/2009         13/04/2009         Presentada         C           3079         PLENO         No Aplicable         08/04/2009         13/04/2009         Presentada         C           3079         PLENO         No Aplicable         08/04/2009         08/04/2009         Presentada         C           3126         PLENO         No Aplicable         06/04/2009         08/04/2009         Presentada         C           3126         PLENO         No Aplicable         06/04/2009         08/04/2009         Presentada         C           3135         PLENO         No Aplicable         06/04/2009         13/04/2009         Presentada         C         C           2940         PLENO         No Aplicable         24/03/2009         13/04/2009         Presentada         C         C           2941                                                                                                    |       | Código                     | Tipo de órgano | Tipo de sesión | Fecha    | del acto/acuerdo t F | echa de prese    | entación             | Estado              | Firma Presentar        | Acciones    |
| 113         PLENO         No Aplicable         09/04/2009         13/04/2009         Presentada         Image: Control of Control of                                                       |       | 3112                       | PLENO          | No Aplicable   | 13/04/20 | 09 13/               | 04/2009          | Preser               | ntada               |                        | 20          |
| 9/EBNO         No Aplicable         08/04/2009         08/04/2009         Presentada         0           0076         PLENO         No Aplicable         08/04/2009         13/04/2009         Presentada         0           0077         PLENO         No Aplicable         08/04/2009         13/04/2009         Presentada         0         0           0080         PLENO         No Aplicable         08/04/2009         08/04/2009         Presentada         0         0           01804         PLENO         No Aplicable         06/04/2009         08/04/2009         Presentada         0         0           01804         PLENO         No Aplicable         06/04/2009         08/04/2009         Presentada         0         0         0         0         0         0         0         0         0         0         0         0         0         0         0         0         0         0         0         0         0         0         0         0         0         0         0         0         0         0         0         0         0         0         0         0         0         0         0         0         0         0         0         0         0 <td></td> <td>3113</td> <td>PLENO</td> <td>No Aplicable</td> <td>09/04/20</td> <td>09 13/</td> <td>04/2009</td> <td>Presen</td> <td>itada</td> <td></td> <td></td>                                                                                                    |       | 3113                       | PLENO          | No Aplicable   | 09/04/20 | 09 13/               | 04/2009          | Presen               | itada               |                        |             |
| 0078         PLENO         No Aplicable         08/04/2009         13/04/2009         Presentada         0070           0079         PLENO         No Aplicable         08/04/2009         13/04/2009         Presentada         0070           0080         PLENO         No Aplicable         08/04/2009         13/04/2009         Presentada         0070           0175         PLENO         No Aplicable         06/04/2009         08/04/2009         Presentada         0070           0157         PLENO         No Aplicable         06/04/2009         08/04/2009         Presentada         0070           0158         PLENO         No Aplicable         06/04/2009         08/04/2009         Presentada         0070           0158         PLENO         No Aplicable         06/04/2009         13/04/2009         Presentada         0070           0159         PLENO         No Aplicable         06/04/2009         13/04/2009         Presentada         0070           0159         PLENO         No Aplicable         27/03/2009         13/04/2009         Presentada         0070           02940         PLENO         No Aplicable         24/03/2009         17/04/2009         1rw/dita         0070           2941         PL                                                                                                    |       | 3077                       | PLENO          | No Aplicable   | 08/04/20 | 09 08/               | 04/2009          | Preser               | ntada               |                        |             |
| 3079         PLENO         No Aplicable         08/04/2009         13/04/2009         Presentada           3126         PLENO         No Aplicable         06/04/2009         08/04/2009         Presentada         0           3126         PLENO         No Aplicable         06/04/2009         08/04/2009         Presentada         0           3057         PLENO         No Aplicable         06/04/2009         08/04/2009         Presentada         0           3058         PLENO         No Aplicable         06/04/2009         08/04/2009         Presentada         0           3114         PLENO         No Aplicable         06/04/2009         13/04/2009         Presentada         0         0           3114         PLENO         No Aplicable         06/04/2009         13/04/2009         Presentada         0         0           2107         PLENO         No Aplicable         2/03/2009         13/04/2009         Presentada         0         0           2400         PLENO         No Aplicable         2/03/2009         Inválida         0         0         0         0         0         0         0         0         0         0         0         0         0         0         0         <                                                                                                    |       | 3078                       | PLENO          | No Aplicable   | 08/04/20 | 09 13/               | 04/2009          | Presen               | itada               |                        |             |
| 0800         PLENO         No Aplicable         06/04/2009         08/04/2009         Presentada           3126         PLENO         No Aplicable         06/04/2009         Persentada         C           3057         PLENO         No Aplicable         06/04/2009         08/04/2009         Presentada         C           3058         PLENO         No Aplicable         06/04/2009         08/04/2009         Presentada         C         C           3114         PLENO         No Aplicable         06/04/2009         03/04/2009         Presentada         C         C           3114         PLENO         No Aplicable         06/04/2009         13/04/2009         Presentada         C         C           2777         PLENO         No Aplicable         2/03/2009         13/04/2009         Presentada         C         C           2940         PLENO         No Aplicable         2/03/2009         Inválida         C         C         C         C         C         C         C         C         C         C         C         C         C         C         C         C         C         C         C         C         C         C         C         C         C         C                                                                                                    |       | 3079                       | PLENO          | No Aplicable   | 08/04/20 | 09 13/               | 04/2009          | Preser               | ntada               |                        |             |
| S126         PLENO         No Aplicable         06/04/2009         Pendiente de presentación         L         C           0577         PLENO         No Aplicable         06/04/2009         08/04/2009         Presentada         C         C           3058         PLENO         No Aplicable         06/04/2009         08/04/2009         Presentada         C         C                                                                                                    |       | 3080                       | PLENO          | No Aplicable   | 08/04/20 | 09 08/               | 04/2009          | Presen               | itada               | _                      |             |
| 057         PLENO         OKB/01/2009         08/04/2009         Presentada         0           058         PLENO         No Aplicable         06/04/2009         08/04/2009         Presentada         0           1144         PLENO         No Aplicable         06/04/2009         13/04/2009         Presentada         0         0           3155         PLENO         No Aplicable         06/04/2009         13/04/2009         Presentada         0         0           2797         PLENO         No Aplicable         27/03/2009         13/04/2009         Presentada         0         0           2940         PLENO         No Aplicable         24/03/2009         Inválida         0         0         0         0         0         0         0         0         0         0         0         0         0         0         0         0         0         0         0         0         0         0         0         0         0         0         0         0         0         0         0         0         0         0         0         0         0         0         0         0         0         0         0         0         0         0         0                                                                                                    |       | 3126                       | PLENO          | No Aplicable   | 06/04/20 | 09                   |                  | Pendie               | nte de presentación |                        | <b>MAPX</b> |
| 0365         PLENO         No Apricable         06/04/2009         106/04/2009         Presentada           3114         PLENO         No Apricable         06/04/2009         13/04/2009         Presentada         0           2970         PLENO         No Apricable         06/04/2009         13/04/2009         Presentada         0           2974         PLENO         No Apricable         24/03/2009         13/04/2009         Inválida         0           2940         PLENO         No Apricable         24/03/2009         Inválida         0           2941         PLENO         No Apricable         24/03/2009         Inválida         0           2942         PLENO         No Apricable         24/03/2009         Inválida         0           2944         PLENO         No Apricable         24/03/2009         13/04/2009         Presentada         0           2944         PLENO         No Apricable         24/03/2009         13/04/2009         Presentada         0           2937         PLENO         No Apricable         24/03/2009         08/04/2009         Presentada         0           2938         PLENO         No Apricable         24/03/2009         08/04/2009         Presentada         0 <td></td> <td>3057</td> <td>PLENO</td> <td>ORDINARIA</td> <td>06/04/20</td> <td>09 08/</td> <td>04/2009</td> <td>Presen</td> <td>itada</td> <td></td> <td></td>                                                                                                    |       | 3057                       | PLENO          | ORDINARIA      | 06/04/20 | 09 08/               | 04/2009          | Presen               | itada               |                        |             |
| 3116         PLENO         No Aplicable         06/04/2009         13/04/2009         Presentada           2977         PLENO         No Aplicable         2/03/2009         13/04/2009         Presentada           2974         PLENO         No Aplicable         2/03/2009         13/04/2009         Presentada           2940         PLENO         No Aplicable         2/03/2009         Inválida         Inválida           2937         PLENO         No Aplicable         2/103/2009         Inválida         Inválida           2939         PLENO         No Aplicable         2/103/2009         13/04/2009         Presentada         Inválida           2944         PLENO         No Aplicable         2/103/2009         Inválida         Inválida         Inválida           2937         PLENO         No Aplicable         2/103/2009         13/04/2009         Presentada         Inválida         Inválida           2937         PLENO         No Aplicable         2/103/2009         08/04/2009         Presentada         Inválida         Inválida         Inválida         Inválida         Inválida         Inválida         Inválida         Inválida         Inválida         Inválida         Inválida         Inválida         Inválida         Inválida                                                                                                    |       | 3058                       | PLENO          | No Apricable   | 06/04/20 | 09 08/               | 04/2009          | Preser               | itada               |                        |             |
| 2977         PLENO         No Aplicable         27/03/2009         13/04/2009         Presentada           2940         PLENO         No Aplicable         24/03/2009         Inválida         Inválida           2949         PLENO         No Aplicable         24/03/2009         Inválida         Inválida           2949         PLENO         No Aplicable         24/03/2009         Inválida         Inválida           2939         PLENO         No Aplicable         24/03/2009         Inválida         Inválida           2944         PLENO         No Aplicable         24/03/2009         13/04/2009         Presentada         Inválida           2937         PLENO         No Aplicable         24/03/2009         08/04/2009         Presentada         Inválida           2938         PLENO         No Aplicable         24/03/2009         08/04/2009         Presentada         Inválida           2938         PLENO         No Aplicable         24/03/2009         08/04/2009         Presentada         Inválida                                                                                                    |       | 3105                       | PLENO          | No Aplicable   | 06/04/20 | 09 13/               | 04/2009          | Preser               | ntada               |                        |             |
| 2940         PLENO         No Aplicable         24/03/2009         Inválida           2941         PLENO         No Aplicable         24/03/2009         Inválida           2939         PLENO         No Aplicable         24/03/2009         Inválida           2942         PLENO         No Aplicable         24/03/2009         Inválida           2944         PLENO         No Aplicable         24/03/2009         13/04/2009         Presentada           2937         PLENO         No Aplicable         24/03/2009         08/04/2009         Presentada         24/03/2009           2938         PLENO         No Aplicable         24/03/2009         08/04/2009         Presentada         24/03/2009           2938         PLENO         No Aplicable         24/03/2009         08/04/2009         Presentada         24/03/2009                                                                                                    |       | 2977                       | PLENO          | No Aplicable   | 27/03/20 | 09 13/               | 04/2009          | Presen               | itada               |                        |             |
| 2941         PLENO         No Apricable         24/03/2009         Inválida           2939         PLENO         No Apricable         24/03/2009         Inválida           2942         PLENO         No Apricable         24/03/2009         Inválida           2944         PLENO         No Apricable         24/03/2009         Inválida           2944         PLENO         No Apricable         24/03/2009         13/04/2009         Presentada           2937         PLENO         No Apricable         24/03/2009         08/04/2009         Presentada         Q           2938         PLENO         No Apricable         24/03/2009         08/04/2009         Presentada         Q           2938         PLENO         No Apricable         24/03/2009         08/04/2009         Presentada         Q                                                                                                    |       | 2940                       | PLENO          | No Aplicable   | 24/03/20 | 09                   |                  | Inválid              | la                  |                        | <b>X</b>    |
| 2939         PLENO         No Aplicable         24/03/2009         Inválida           2442         PLENO         No Aplicable         24/03/2009         Inválida         24           2944         PLENO         No Aplicable         24/03/2009         13/04/2009         Presentada         24           2937         PLENO         No Aplicable         24/03/2009         08/04/2009         Presentada         24           2938         PLENO         No Aplicable         24/03/2009         08/04/2009         Presentada         24           2939         PLENO         No Aplicable         24/03/2009         08/04/2009         Presentada         24                                                                                                    |       | 2941                       | PLENO          | No Aplicable   | 24/03/20 | 09                   |                  | Inválid              | la                  |                        |             |
| 2442         PLENO         No Aplicable         24/03/2009         13/04/2009         Presentada           2444         PLENO         No Aplicable         24/03/2009         13/04/2009         Presentada         24/03/2009           2935         PLENO         No Aplicable         24/03/2009         08/04/2009         Presentada         24/03/2009           2935         PLENO         No Aplicable         24/03/2009         08/04/2009         Presentada         24/03/2009           2943         PLENO         No Aplicable         24/03/2009         08/04/2009         Presentada         24/03/2009                                                                                                    |       | 2939                       | PLENO          | No Aplicable   | 24/03/20 | 09                   |                  | Inválid              | la                  |                        | X           |
| 2944         PLENO         No Aplicable         24/03/2009         13/04/2009         Presentada         C           2937         PLENO         No Aplicable         24/03/2009         08/04/2009         Presentada         C           2938         PLENO         No Aplicable         24/03/2009         08/04/2009         Presentada         C           2943         PLENO         No Aplicable         24/03/2009         08/04/2009         Presentada         C           2943         PLENO         No Aplicable         24/03/2009         08/04/2009         Presentada         C                                                                                                    |       | 2942                       | PLENO          | No Aplicable   | 24/03/20 | 09                   |                  | Inválid              | a                   |                        |             |
| 2937         PLENO         No Aplicable         24/03/2009         08/04/2009         Presentada         C           2938         PLENO         No Aplicable         24/03/2009         08/04/2009         Presentada         C           2943         PLENO         No Aplicable         24/03/2009         08/04/2009         Presentada         C           2943         PLENO         No Aplicable         24/03/2009         08/04/2009         Presentada         C                                                                                                    |       | 2944                       | PLENO          | No Aplicable   | 24/03/20 | 09 13/               | 04/2009          | Preser               | ntada               |                        |             |
| 2938 PLENO NO Aplicable 24/03/2009 08/04/2009 Presentada                                                                                                    |       | 2937                       | PLENO          | No Aplicable   | 24/03/20 | 09 08/               | 04/2009          | Presen               | itada               |                        |             |
| 2745 FLENO NO Apricabio 24/05/2007 00/04/2007 Flesoridada                                                                                                    |       | 2938                       | PLENO          | No Aplicable   | 24/03/20 | 09 08/               | 04/2009          | Preser               | itada               |                        |             |
|                                                                                                    |       | 2943                       | PLENU          | NO Apricable   | 24/03/20 | 09 067               | 0472009          | Presen               | itaga               |                        |             |
| Resultados 21-40 de un total de 103                                                                                                    |       |                            |                |                |          | Resultados 21-4      | 10 de un total d | e 103                |                     |                        |             |
|                                                                                                    |       |                            |                |                |          |                      |                  |                      |                     |                        |             |
| Primera 🚺 Anterior 4 1 2 3 4 5 6 🕨 Siguiente 🔰 Última                                                                                                    |       |                            |                | Primer         | a 📕 🛛 Ar | nterior 📢 1 🛛 2      | 345              | 6 🕨 Siguie           | nte 🕅 Última        |                        |             |
| timar Pre-                                                                                                    |       |                            |                |                |          |                      |                  |                      |                     | Firmar                 | Precentar   |
|                                                                                                    |       |                            |                |                |          |                      |                  |                      |                     |                        | Thesentar   |